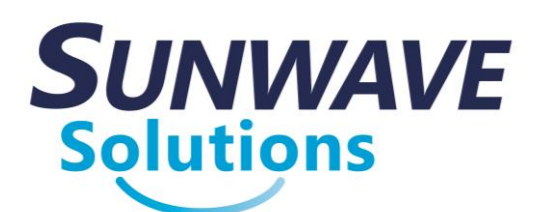

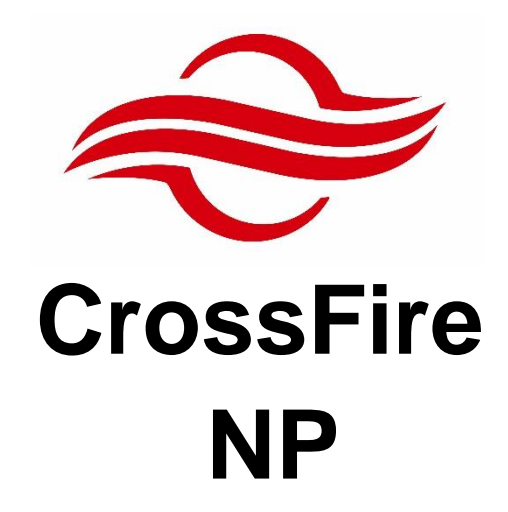

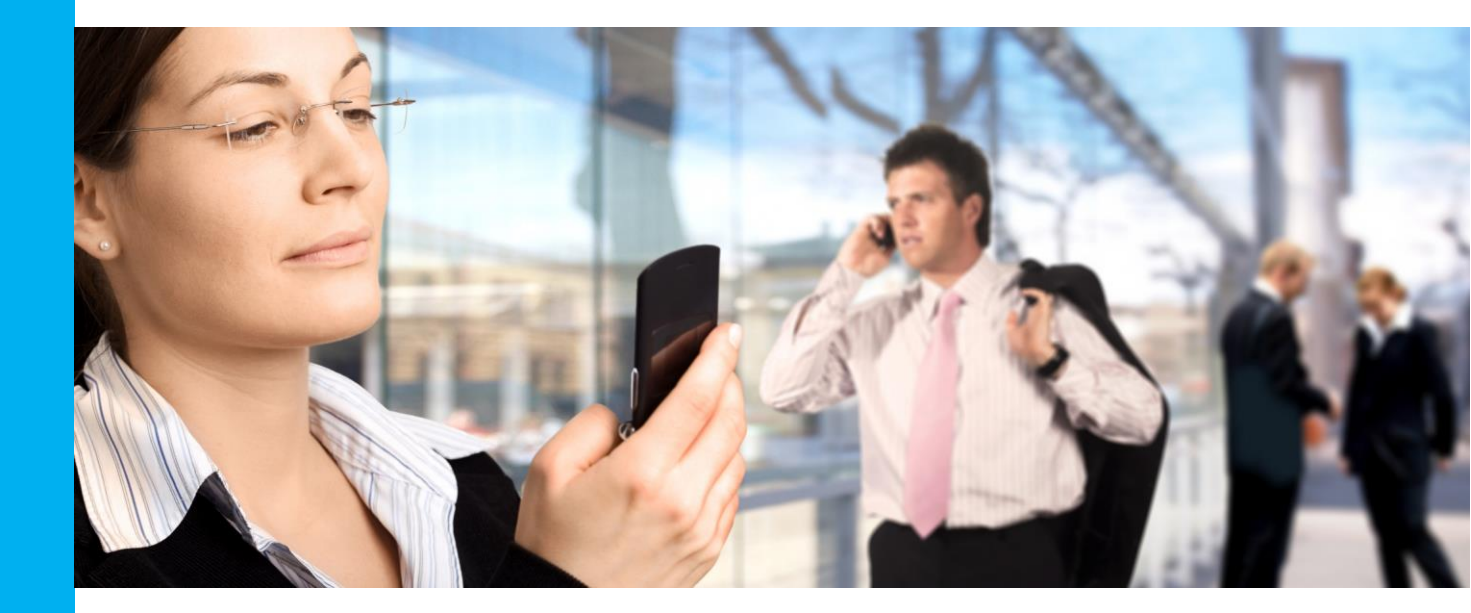

# **User Manual**

Version 1.0

\_\_\_\_**SUNWAVE** 

Table of Contents

| Table of Figures                                                                                                    | Tab | le of Conter | nts                                             | 2  |
|----------------------------------------------------------------------------------------------------|-----|--------------|-------------------------------------------------|----|
| 1.       Preface                                                                                                    | Tab | le of Figure | S                                               | 4  |
| 1.1.       Safety Instructions                                                                                                    | 1.  | Preface      |                                                 | 6  |
| 1.2.       Warnings                                                                                                    |     | 1.1. S       | afety Instructions                              | 6  |
| 1.3.       Abbreviations                                                                                                    |     | 1.2. W       | /arnings                                        | 8  |
| 1.4.       Standards       10         2.       System Overview       10         2.1.       Overview       10         2.2.       System Framework.       11         2.2.       System Framework.       11         2.2.       System Framework.       11         3.1.       Introduction to the OMT       11         3.2.1.       Wired Access to the OMT on Master AU       11         3.2.2.       Wired Access to the OMT on Slave AU and EU-E.       11         3.2.3.       Wired Access to the OMT on NPRU       14         3.2.4.       Wireless Access (for AU and EU-E)       14         3.2.4.       Wireless Access (for AU and EU-E)       14         3.3.1.       Homepage and Basic Functions       14         3.3.2.       System Topology       22         4.       AU Instructions       22         4.1.       AU Physical Appearance       22         4.3.       AU Back Panel       22         4.4.       AU Active Combiner.       22         4.5.       Indicator Descriptions       22         4.5.       Indicator Descriptions       22         4.6.       Master / Slave AU Selection       22         4.7.<                                                                                          |     | 1.3. A       | bbreviations                                    | 9  |
| 2.       System Overview       10         2.1.       Overview       10         2.2.       System Framework       10         3.       Operations and Maintenance Terminal       11         3.1.       Introduction to the OMT       11         3.2.       Access to OMT       11         3.2.1.       Wired Access to the OMT on Master AU       11         3.2.2.       Wired Access to the OMT on Slave AU and EU-E       12         3.2.3.       Wired Access to the OMT on NPRU       14         3.2.4.       Wireless Access (for AU and EU-E)       14         3.2.       OMT Display       14         3.3.1.       Homepage and Basic Functions       11         3.3.2.       System Topology       22         4.       AU Instructions       22         4.1.       AU Physical Appearance       22         4.2.       AU Front Panel       22         4.3.       AU Back Panel       22         4.4.       AU Active Combiner       22         4.5.       Indicator Descriptions       22         4.6.       Master / Slave AU Selection       22         4.7.       OMT Parameters, Alarms and Commands for the AU       22                                                                                          |     | 1.4. S       | tandards                                        | 9  |
| 2.1.       Overview       10         2.2.       System Framework       10         3.       Operations and Maintenance Terminal       11         3.1.       Introduction to the OMT       11         3.2.       Access to OMT       11         3.2.1.       Wired Access to the OMT on Master AU       11         3.2.2.       Wired Access to the OMT on Slave AU and EU-E       12         3.2.3.       Wired Access to the OMT on NPRU       14         3.2.4.       Wireless Access (for AU and EU-E)       14         3.2.1.       Homepage and Basic Functions       14         3.3.1.       Homepage and Basic Functions       14         3.3.2.       System Topology       22         4.       AU Instructions       22         4.1.       AU Physical Appearance       22         4.2.       AU Front Panel       22         4.3.       AU Back Panel       22         4.4.       AU Active Combiner       22         4.5.       Indicator Descriptions       24         4.6.       Master / Slave AU Selection       24         4.7.       OMT Parameters, Alarms and Commands for the AU       27         4.7.1.       LAN Connectivity       21 </td <td>2.</td> <td>System Ov</td> <td>/erview</td> <td>10</td> | 2.  | System Ov    | /erview                                         | 10 |
| 2.2.       System Framework       10         3.       Operations and Maintenance Terminal       11         3.1.       Introduction to the OMT       11         3.2.       Access to OMT       11         3.2.1.       Wired Access to the OMT on Master AU       11         3.2.2.       Wired Access to the OMT on Slave AU and EU-E       12         3.2.3.       Wired Access to the OMT on NPRU       14         3.2.4.       Wireless Access (for AU and EU-E)       14         3.2.4.       Wireless Access (for AU and EU-E)       14         3.3.       OMT Display       14         3.3.1.       Homepage and Basic Functions       14         3.3.2.       System Topology       22         4.       AU Instructions       22         4.1.       AU Physical Appearance       22         4.2.       AU Front Panel       22         4.3.       AU Back Panel       22         4.4.       AU Active Combiner       22         4.5.       Indicator Descriptions       24         4.6.       Master / Slave AU Selection       24         4.7.       OMT Parameters, Alarms and Commands for the AU       27         4.7.1.       LAN Connectivity                                                                   |     | 2.1. O       | verview                                         | 10 |
| 3. Operations and Maintenance Terminal       1         3.1. Introduction to the OMT       1         3.2. Access to OMT       1         3.2.1. Wired Access to the OMT on Master AU       1         3.2.2. Wired Access to the OMT on Slave AU and EU-E       1         3.2.3. Wired Access to the OMT on NPRU       1         3.2.4. Wireless Access (for AU and EU-E)       1         3.3. OMT Display       1         3.3.1. Homepage and Basic Functions       1         3.3.2. System Topology       2         4. AU Instructions       2         4.1. AU Physical Appearance       2         4.2. AU Front Panel       2         4.3. AU Back Panel       2         4.4. AU Active Combiner       2         4.5. Indicator Descriptions       2         4.6. Master / Slave AU Selection       2         4.7. OMT Parameters, Alarms and Commands for the AU       2         4.7.1. LAN Connectivity       2         4.7.2. AU Alarms.       2                                                                                                    |     | 2.2. S       | ystem Framework                                 | 10 |
| 3.1.       Introduction to the OMT       1         3.2.       Access to OMT       1         3.2.1.       Wired Access to the OMT on Master AU       1         3.2.2.       Wired Access to the OMT on Slave AU and EU-E       1         3.2.3.       Wired Access to the OMT on NPRU       14         3.2.4.       Wireless Access (for AU and EU-E)       16         3.3.       OMT Display       16         3.3.1.       Homepage and Basic Functions       16         3.3.2.       System Topology       27         4.       AU Instructions       27         4.       AU Front Panel       22         4.3.       AU Back Panel       22         4.4.       AU Active Combiner       22         4.5.       Indicator Descriptions       22         4.6.       Master / Slave AU Selection       26         4.7.       OMT Parameters, Alarms and Commands for the AU       27         4.7.1.       LAN Connectivity       27         4.7.2.       AU Alarms       26                                                                                                    | 3.  | Operations   | and Maintenance Terminal                        | 11 |
| 3.2.       Access to OMT       1'         3.2.1.       Wired Access to the OMT on Master AU       1'         3.2.2.       Wired Access to the OMT on Slave AU and EU-E       12         3.2.3.       Wired Access to the OMT on NPRU       14         3.2.4.       Wireless Access (for AU and EU-E)       14         3.3.       OMT Display       19         3.3.1.       Homepage and Basic Functions       19         3.3.2.       System Topology       2'         4.       AU Instructions       2'         4.1.       AU Physical Appearance       2'         4.3.       AU Back Panel       2'         4.4.       AU Active Combiner.       2'         4.5.       Indicator Descriptions       2'         4.6.       Master / Slave AU Selection       2'         4.7.       OMT Parameters, Alarms and Commands for the AU       2'         4.7.1.       LAN Connectivity       2'         4.7.2.       AU Alarms.       2'                                                                                                    |     | 3.1. Ir      | troduction to the OMT                           | 11 |
| 3.2.1.       Wired Access to the OMT on Master AU       1*         3.2.2.       Wired Access to the OMT on Slave AU and EU-E.       12         3.2.3.       Wired Access to the OMT on NPRU       14         3.2.4.       Wireless Access (for AU and EU-E)       14         3.3.       OMT Display       15         3.3.1.       Homepage and Basic Functions       16         3.3.2.       System Topology       2*         4.       AU Instructions       25         4.1.       AU Physical Appearance       25         4.2.       AU Front Panel       25         4.3.       AU Back Panel       26         4.4.       AU Active Combiner.       26         4.5.       Indicator Descriptions       26         4.6.       Master / Slave AU Selection       26         4.7.       OMT Parameters, Alarms and Commands for the AU       27         4.7.1.       LAN Connectivity       27         4.7.2.       AU Alarms       26                                                                                                    |     | 3.2. A       | ccess to OMT                                    | 11 |
| 3.2.2. Wired Access to the OMT on Slave AU and EU-E.       12         3.2.3. Wired Access to the OMT on NPRU       14         3.2.4. Wireless Access (for AU and EU-E)       14         3.3. OMT Display       15         3.3.1. Homepage and Basic Functions       16         3.3.2. System Topology       27         4. AU Instructions       22         4.1. AU Physical Appearance       23         4.2. AU Front Panel       22         4.3. AU Back Panel       24         4.4. AU Active Combiner       22         4.5. Indicator Descriptions       22         4.6. Master / Slave AU Selection       26         4.7. OMT Parameters, Alarms and Commands for the AU       27         4.7.2. AU Alarms       22                                                                                                    |     | 3.2.1.       | Wired Access to the OMT on Master AU            | 11 |
| 3.2.3. Wired Access to the OMT on NPRU       14         3.2.4. Wireless Access (for AU and EU-E)       15         3.3. OMT Display       19         3.3.1. Homepage and Basic Functions       16         3.3.2. System Topology       27         4. AU Instructions       22         4.1. AU Physical Appearance       22         4.2. AU Front Panel       22         4.3. AU Back Panel       24         4.4. AU Active Combiner       22         4.5. Indicator Descriptions       22         4.6. Master / Slave AU Selection       22         4.7. OMT Parameters, Alarms and Commands for the AU       27         4.7.1. LAN Connectivity       27         4.7.2. AU Alarms       26                                                                                                    |     | 3.2.2.       | Wired Access to the OMT on Slave AU and EU-E    | 12 |
| 3.2.4.       Wireless Access (for AU and EU-E)                                                                                                    |     | 3.2.3.       | Wired Access to the OMT on NPRU                 | 14 |
| 3.3.       OMT Display       19         3.3.1.       Homepage and Basic Functions       19         3.3.2.       System Topology       27         4.       AU Instructions       22         4.1.       AU Physical Appearance       22         4.2.       AU Front Panel       22         4.3.       AU Back Panel       22         4.4.       AU Active Combiner       22         4.5.       Indicator Descriptions       25         4.6.       Master / Slave AU Selection       26         4.7.       OMT Parameters, Alarms and Commands for the AU       27         4.7.1.       LAN Connectivity       27         4.7.2.       AU Alarms       28                                                                                                    |     | 3.2.4.       | Wireless Access (for AU and EU-E)               | 15 |
| 3.3.1.       Homepage and Basic Functions       19         3.3.2.       System Topology       21         4.       AU Instructions       22         4.1.       AU Physical Appearance       22         4.2.       AU Front Panel       22         4.3.       AU Back Panel       22         4.4.       AU Active Combiner       24         4.5.       Indicator Descriptions       26         4.6.       Master / Slave AU Selection       26         4.7.       OMT Parameters, Alarms and Commands for the AU       27         4.7.1.       LAN Connectivity       27         4.7.2.       AU Alarms       28                                                                                                    |     | 3.3. O       | MT Display                                      | 19 |
| 3.3.2.System Topology274.AU Instructions234.1.AU Physical Appearance234.2.AU Front Panel234.3.AU Back Panel244.4.AU Active Combiner244.5.Indicator Descriptions244.6.Master / Slave AU Selection264.7.OMT Parameters, Alarms and Commands for the AU274.7.1.LAN Connectivity274.7.2.AU Alarms28                                                                                                    |     | 3.3.1.       | Homepage and Basic Functions                    | 19 |
| 4. AU Instructions       23         4.1. AU Physical Appearance       23         4.2. AU Front Panel       23         4.3. AU Back Panel       24         4.4. AU Active Combiner       24         4.5. Indicator Descriptions       25         4.6. Master / Slave AU Selection       26         4.7. OMT Parameters, Alarms and Commands for the AU       27         4.7.1. LAN Connectivity       27         4.7.2. AU Alarms       28                                                                                                    |     | 3.3.2.       | System Topology                                 | 21 |
| 4.1.AU Physical Appearance234.2.AU Front Panel234.3.AU Back Panel244.4.AU Active Combiner244.5.Indicator Descriptions264.6.Master / Slave AU Selection264.7.OMT Parameters, Alarms and Commands for the AU274.7.1.LAN Connectivity274.7.2.AU Alarms28                                                                                                    | 4.  | AU Instruc   | tions                                           | 23 |
| 4.2.AU Front Panel234.3.AU Back Panel244.4.AU Active Combiner254.5.Indicator Descriptions254.6.Master / Slave AU Selection264.7.OMT Parameters, Alarms and Commands for the AU274.7.1.LAN Connectivity274.7.2.AU Alarms28                                                                                                    |     | 4.1. A       | U Physical Appearance                           | 23 |
| 4.3. AU Back Panel.244.4. AU Active Combiner.254.5. Indicator Descriptions264.6. Master / Slave AU Selection264.7. OMT Parameters, Alarms and Commands for the AU274.7.1. LAN Connectivity274.7.2. AU Alarms28                                                                                                    |     | 4.2. A       | U Front Panel                                   | 23 |
| 4.4.AU Active Combiner                                                                                                    |     | 4.3. A       | U Back Panel                                    | 24 |
| 4.5.       Indicator Descriptions       25         4.6.       Master / Slave AU Selection       26         4.7.       OMT Parameters, Alarms and Commands for the AU       27         4.7.1.       LAN Connectivity       27         4.7.2.       AU Alarms       28                                                                                                    |     | 4.4. A       | U Active Combiner                               | 25 |
| <ul> <li>4.6. Master / Slave AU Selection</li></ul>                                                                                                    |     | 4.5. Ir      | dicator Descriptions                            | 25 |
| 4.7.       OMT Parameters, Alarms and Commands for the AU       27         4.7.1.       LAN Connectivity       27         4.7.2.       AU Alarms       28                                                                                                    |     | 4.6. N       | laster / Slave AU Selection                     | 26 |
| 4.7.1.       LAN Connectivity                                                                                                    |     | 4.7. O       | MT Parameters, Alarms and Commands for the AU   | 27 |
| 4.7.2. AU Alarms                                                                                                    |     | 4.7.1.       | LAN Connectivity                                | 27 |
|                                                                                                    |     | 4.7.2.       | AU Alarms                                       | 28 |
| 4.7.3. AU System Info                                                                                                    |     | 4.7.3.       | AU System Info                                  | 29 |
| 4.7.4. AU Band Configuration                                                                                                    |     | 4.7.4.       | AU Band Configuration                           | 29 |
| 4.7.5. AU Combiner                                                                                                    |     | 4.7.5.       | AU Combiner                                     |    |
| 4.7.6. AU Digital Information in Maintenance                                                                                                    |     | 4.7.6.       | AU Digital Information in Maintenance           | 31 |
| 4.7.7. AU Engineering in Maintenance                                                                                                    |     | 4.7.7.       | AU Engineering in Maintenance                   | 31 |
| 4.7.8. AU Factory Command                                                                                                    |     | 4.7.8.       | AU Factory Command                              | 32 |
| 5. EU-E Instructions                                                                                                    | 5.  | EU-E Instr   | uctions                                         | 33 |
| 5.1. EU-E Physical Appearance                                                                                                    |     | 5.1. E       | U-E Physical Appearance                         | 33 |
| 5.2. EU-E Front Panel                                                                                                    |     | 5.2. E       | U-E Front Panel                                 |    |
| 5.3. Indicator Description                                                                                                    |     | 5.3. Ir      | dicator Description                             | 34 |
| 5.4. OMT Parameters, Alarms and Commands for the EU-E                                                                                                    |     | 5.4. O       | MT Parameters, Alarms and Commands for the EU-E | 34 |

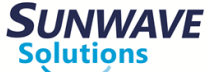

| Use | r Guide     |                                                 | Solutions |
|-----|-------------|-------------------------------------------------|-----------|
|     | 5.4.1.      | EU-E LAN Connectivity                           |           |
|     | 5.4.2.      | EU-E Alarms                                     |           |
|     | 5.4.3.      | EU-E Digital Information in Maintenance         |           |
|     | 5.4.4.      | EU-E Engineering Information in Maintenance     |           |
|     | 5.4.5.      | EU-E Factory Command                            |           |
|     | 5.4.6.      | EU-E Band Configuration                         |           |
| 6.  | NPRU Instru | uctions                                         |           |
|     | 6.1. NP     | RU Physical Appearance                          |           |
|     | 6.2. NP     | RU Top Panel                                    |           |
|     | 6.3. Ind    | licator Description                             |           |
|     | 6.4. ON     | IT Parameters, Alarms and Commands for the NPRU | 40        |
|     | 6.4.1.      | NPRU LAN Connectivity                           | 40        |
|     | 6.4.2.      | NPRU Alarms                                     | 41        |
|     | 6.4.3.      | NPRU System Information                         | 41        |
|     | 6.4.4.      | NPRU Band Configuration                         | 42        |
|     | 6.4.5.      | NPRU Actual Gain                                | 42        |
|     | 6.4.6.      | NPRU Digital Info in Maintenance                | 42        |
|     | 6.4.7.      | NPRU Engineering Information in Maintenance     | 43        |
|     | 6.4.8.      | NPRU Factory Command                            | 44        |
| 7.  | System Net  | working                                         | 45        |
|     | 7.1. De     | vice Connections                                | 45        |
|     | 7.1.1.      | Optical Interface Connection                    | 45        |
|     | 7.1.2.      | AU Connections                                  | 47        |
|     | 7.1.3.      | EU-E Connections                                | 47        |
|     | 7.1.4.      | NPRU Connections                                | 47        |
|     | 7.1.5.      | Standby battery connection                      | 48        |
| 8.  | System Deb  | bugging Setup                                   | 49        |
|     | 8.1. Ne     | twork Management System Setup for SNMP          | 50        |
|     | 8.2. Ba     | nd Properties Configuration                     | 51        |
|     | 8.3. Ba     | nd Configuration for Mapping                    | 52        |
|     | 8.4. Mc     | dule Gain Adjustment                            | 54        |
|     | 8.5. Iso    | lation Detector                                 | 56        |
|     | 8.6. Ala    | arm Parameters Setup                            | 56        |
|     | 8.6.1.      | Alarm level                                     | 57        |
|     | 8.6.2.      | External Alarms                                 | 57        |
|     | 8.7. ON     | IT User Parameters                              |           |
| 9.  | Software Up | ograde                                          | 60        |
|     | 9.1. Lo     | cal Upgrade                                     | 60        |
|     | 9.2. Re     | mote Upgrade                                    |           |

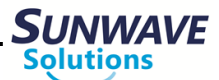

# **Table of Figures**

| Figure 2-1 Typical System Framework for CrossFire            | 10 |
|--------------------------------------------------------------|----|
| Figure 3-1 Wired Connection to the OMT on the Master AU      | 12 |
| Figure 3-2 Web Browser OMT Connection for Wired Access       | 12 |
| Figure 3-3 Wired access to WebOMT of Slave AU and EU-E       | 13 |
| Figure 3-4 Link Speed & Duplex                               | 14 |
| Figure 3-5 Equipment Required for Wireless Access to the OMT | 15 |
| Figure 3-6 Wireless Network Connection Properties for OMT    | 16 |
| Figure 3-7 Viewing the Available Wireless Networks           | 17 |
| Figure 3-8 Choosing the Correct Wireless Network             | 17 |
| Figure 3-9 Checking the Wireless Network Status              | 18 |
| Figure 3-10 Connecting to WebOMT                             | 18 |
| Figure 3-11 WebOMT Homepage                                  | 19 |
| Figure 3-12 Screen Shot Capture Success Pop-up Window        | 20 |
| Figure 3-13 Configuration Page                               | 20 |
| Figure 3-14 Screen Shot Download File                        | 21 |
| Figure 3-15 Displaying the System Topology                   | 22 |
| Figure 4-1 Physical Appearance of the AU                     | 23 |
| Figure 4-2 Front Panel of the AU                             | 23 |
| Figure 4-3 Back Panel of the AU                              | 24 |
| Figure 4-4 AU Active Combiner                                | 25 |
| Figure 4-5 Optical Indicators                                | 25 |
| Figure 4-6 Engineering tab                                   | 26 |
| Figure 4-7 Advanced Command                                  | 26 |
| Figure 4-8 Site Info                                         | 27 |
| Figure 5-1 Physical Appearance of the EU-E                   |    |
| Figure 5-2 Front Panel of the EU-E                           | 33 |
| Figure 6-1 Physical Appearance of the NPRU                   |    |
| Figure 6-2 Top Panel of the NPRU                             | 39 |
| Figure 7-1 System Connection Schematic                       | 45 |
| Figure 7-2 Single Optical Fiber Module                       | 46 |
| Figure 7-3 Optical SYNC Status                               | 46 |
| Figure 8-1 AU (left) and NPRU (right) Debugging Procedures   | 49 |
| Figure 8-2 EU-E Debugging Procedures                         | 50 |
| Figure 8-3 NMS Setup                                         | 51 |
| Figure 8-4 Setting Modules Properties                        | 52 |
| Figure 8-5 AU Module Information                             | 53 |
|                                                              |    |

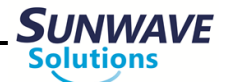

| Figure 8-6 Module Mapping Configuration          | 54 |
|--------------------------------------------------|----|
| Figure 8-7 Module Mapping Information            | 54 |
| Figure 8-8 Module Gain Adjustment in System Info | 55 |
| Figure 8-9 Module Gain Adjustment in Combiner    | 55 |
| Figure 8-10 Alarm Parameters Setup               | 57 |
| Figure 8-11 Alarm Level                          | 57 |
| Figure 8-12 External Alarm Level                 | 58 |
| Figure 8-13 Configuring User Parameters          | 59 |
| Figure 8-14 Download and Load Configuration      | 59 |
| Figure 9-1 Checking Software Package Version     | 60 |
| Figure 9-2 Software Upgrade 1                    | 61 |
| Figure 9-3 Software Upgrade 2                    | 61 |
| Figure 9-4 Software Upgrade 3                    | 61 |
| Figure 9-5 Setup Remote Upgrade via FTP          | 62 |
| Figure 9-6 Remote Upgrade using an NMS           | 62 |

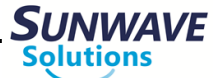

# Nano Power - CrossFire User Guide

# 1. Preface

# **1.1.Safety Instructions**

Before installing and operating CrossFire, read and comply with the following safety instructions:

## **Engineering Design**

CrossFire achieves signal amplification of the uplink and downlink through direct coupling of 2G, 3G and LTE signals from a base station. The expansion unit accesses WLAN signals and combines these signals with the BTS signal indoor coverage. Normal use of the system will not damage the base station; however, additive uplink noise resulting from the use of many NPRUs may affect the sensitivity of the base station, which should be considered during engineering design.

#### Grounding

The chassis of the access and expansion units have protective ground terminals. During installation, connect the ground terminals securely to the protective building ground with yellow and green conductors or with braided ground wire. Also, the aerial and feeder must be adequately grounded.

#### **Power Supply**

The power source must be within the required range of the device. The rated voltage range for the AC power supply system is  $100 \sim 240$ VAC and the rated frequency range is 50Hz / 60Hz. The rated power of the AU, EU-E and NPRU is 80W, 100W and 65W, respectively. The ground terminal of the three-core power socket used at the device installation site must be securely connected to the protective building ground.

#### **Electric Shock Prevention**

Touching the internal power supply units is dangerous. To prevent electric shock, do not perform live-line work.

# **Optical Module**

While fiber optic power levels used in this system are very low, it is advisable to avoid exposing the human eye to the laser light emanating from a fiber port or plug.

## **Device Configuration**

Prior to upgrading and plugging in units and parts, first disconnect the standby lithium battery and power source.

## **BTS Downlink Signals**

Signals coupled from the BTS shall be no greater than +15dBm, otherwise the device will not operate normally and damage may occur to the circuit.

#### **Convection Cooling**

Reserve at least 40mm of height above the radiation fins during device installation, otherwise the device temperature may rise and affect the service life of the device.

## **WLAN Protection**

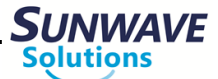

Please use Shielded Twisted Pair (STP) for WLAN application.

#### Warnings

▲Only qualified personnel are authorized to use and operate the CrossFire system after reading and understanding the entire user guide.

▲Changes or Modifications not expressly approved by the manufacturer responsible for compliance could void the user's authority to operate the equipment

▲ This is NOT a CONSUMER device. It is designed for installation by FCC LICENSEES and QUALIFIED INSTALLERS. You MUST have an FCC LICENSE or express consent of an FCC License to operate this device. Unauthorized use may result in significant forfeiture penalties, including penalties in excess of \$100,000 for each continuing violation.

▲ To comply with FCC RF exposure compliance requirements, each individual antenna used for this transmitter must be installed to provide a separation distance greater than 1.79cm or more from all persons during normal operation and must not be co-located with any other antenna for meeting RF exposure requirements.

▲Antenna gain should not exceed 6 dBi.

**Note:** This device complies with Part 15 of the FCC Rules. Operation is subject to the following two conditions: (1) this device may not cause harmful interference, and (2) this device must accept any interference received, including interference that may cause undesired operation.

**NOTE:** This equipment has been tested and found to comply with the limits for a Class A digital device, pursuant to Part 15 of the FCC Rules. These limits are designed to provide reasonable protection against harmful interference in a residential installation. This equipment generates uses and can radiate radio frequency energy and, if not installed and used in accordance with the instructions, may cause harmful interference to radio communications. However, there is no guarantee that interference will not occur in a particular installation.

If this equipment does cause harmful interference to radio or television reception, which can be determined by turning the equipment off and on, the user is encouraged to try to correct the interference by one or more of the following measures:

- -- Reorient or relocate the receiving antenna.
- -- Increase the separation between the equipment and receiver.
- -- Connect the equipment into an outlet on a circuit different from that to which the receiver is connected.
- -- Consult the dealer or an experienced radio/TV technician for help.

**Note:** Only authorized person can enter the area where the antenna is installed. And the person is fully aware of the potential for exposure and can exercise control over his or her exposure by leaving the area or by some other appropriate means. Awareness of the potential for RF exposure in a workplace or similar environment can be provided through specific training as part of a RF safety program.

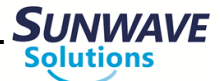

# 1.2.Warnings

| Symbol                   | Description                       | Symbol | Description                            |
|--------------------------|-----------------------------------|--------|----------------------------------------|
|                          | General hazard indication         | 4      | Danger due to electricity              |
|                          | Risk of damage to property        |        | Non-ionizing radiation radio frequency |
|                          | Danger due to laser light         |        | Crushing hazard                        |
| CLASS 1<br>LASER PRODUCT | Laser light class 1               |        | Hot surface                            |
|                          | Danger due to rotating fan blades |        | No remodeling and decomposition        |

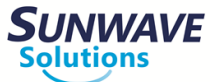

# 1.3. Abbreviations

For the purposes of the present user guide, the following abbreviations apply:

| Abbreviation | Description                                              |
|--------------|----------------------------------------------------------|
| ADC/ DAC     | Analog to digital converter/ Digital to analog converter |
| ALC          | Automatic Load Control                                   |
| AP           | Access Point                                             |
| ARM          | Advanced RISC Machines                                   |
| AU           | Access Unit                                              |
| BS           | Base Station                                             |
| CPRI         | The Common Public Radio Interface                        |
| EU-E         | Expansion Unit - Ethernet                                |
| FPGA         | Field Programmable Gate Array                            |
| iDAS         | Integrated Distributed Antenna System                    |
| LTE          | Long Term Evolution                                      |
| NMS          | Network Management System                                |
| OMC          | Operations and Maintenance Center                        |
| OMT          | Operations and Maintenance Terminal                      |
| OP           | Optical Fiber                                            |
| PA           | Power Amplifier                                          |
| POI          | Point of interface                                       |
| RF           | Radio frequency                                          |
| NPRU         | Nano Power Remote Unit                                   |
| RX           | Receiver                                                 |
| SNMP         | Simple network management protocol                       |
| STP          | Shielded Twisted Pair                                    |
| ТХ           | Transmitter                                              |

# 1.4. Standards

All CrossFire devices meet or exceed 3GPP and FCC standards.

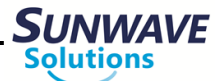

# 2. System Overview

# 2.1. Overview

The CrossFire NP system is a distributed antenna system (DAS). It consists of Access Unit (AU), Expansion Unit-Ethernet (EU-E) and Nano Power Remote Unit (NPRU). It splits the transmitted power among several antenna elements installed in the distributed environment, separated in space so as to provide coverage over the ideal area with reduced total power and improved reliability.

Combining digital processing and digital optical transmission technology, the AU is able to process radio-frequency signals of different operators with different standards and frequency bands from base station, and transmits composite signal to EU-E in optical port. EU-E reframes signal and transmits it to NPRU via 10 Gigabit Ethernet port. After digital-analog conversion and power amplification in NPRU, radio signal covers required area through the antenna-feeder system.

# 2.2. System Framework

Figure 2-1 shows the typical CrossFire system framework.

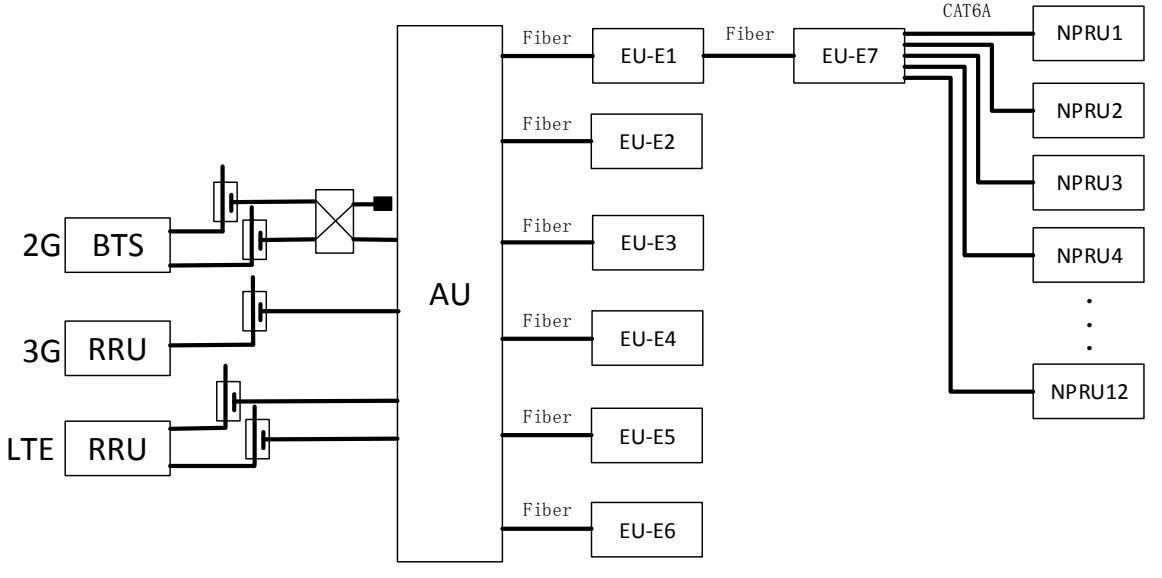

Figure 2-1 Typical System Framework for CrossFire

AU supports star network (AU to EU-E). A Master-AU can connect to up to two Slave-AUs and six EU-Es simultaneously.

EU-E supports a daisy-chained network (EU-E to EU-E) and a star type network (EU-E to NPRU). An EU-E can connect to up to twelve NPRUs.

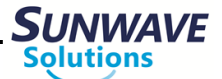

# 3. Operations and Maintenance Terminal

# 3.1. Introduction to the OMT

The Operations and Maintenance Terminal (OMT) software runs on all devices in the CrossFire system. WebOMT is the interface to OMT. WebOMT is based on a web browser and compatible with most common browsers such as IE and Google Chrome. WebOMT is customized for CrossFire to query, debug and configure parameters on devices.

Though Master AU is generally set as Host for NMS to monitor entire system, technicians are able to access to the whole system through WebOMT of any devices (Master or Slave AU, EU-E and NPRU) connected in system.

## 3.2. Access to OMT

There are two methods accessing to OMT:

- 1. Wired access
- 2. Wireless access

#### 3.2.1. Wired Access to the OMT on Master AU

In the CrossFire system, the Master AU is defined as host, with the other AUs, EU-Es and NPRUs defined as slaves. See *Section 4.6* for Master/Slave AU selection.

The default IP address of the AU is 10.7.3.200, while other slaves have no fixed IP address. The IP addresses of the slaves are assigned by the host automatically, based on the network topology.

To set up wired access to the OMT, use the following procedure:

- 1. Connect a PC to Master AU with a network cable in the CONSOLE port in the front panel.
- 2. Change the TCP/IP properties (see Figure 3-1):
  - a) Click Network Connections
  - b) Click Local Area Connection Properties
  - c) Click TCP/IP Properties
  - d) Change parameters as indicated: IP address: 10.7.3.1 to 10.7.3.254 (except for 10.7.3.200) Subnet mask: 255.0.0.0 Default Gateway: 10.7.3.200 (IP address of Master AU)
- 3. Check the status of the Local Area Connection and confirm the connection is connected.
- 4. Open a browser window and enter the default gateway in the navigation bar to access the WebOMT page. Figure 3-2 shows an example using 10.7.3.200 as the default gateway.

SUNWAVE Solutions

User Guide

| 3 | Network Connections                                                                                                    |
|---|----------------------------------------------------------------------------------------------------|
|   | Local Area Connection Properties                                                                                                    |
|   | Internet Protocol (TCP/IP) Properties                                                                                                    |
|   | General                                                                                                    |
|   | You can get IP settings assigned automatically if your network supports<br>this capability. Otherwise, you need to ask your network administrator for<br>the appropriate IP settings. |
|   | <ul> <li>Obtain an IP address automatically</li> </ul>                                                                                                    |
|   | O Use the following IP address:                                                                                                    |
|   | IP address: 10 . 7 . 3 . 1                                                                                                    |
|   | Subnet mask: 255 . 0 . 0 . 0                                                                                                    |
|   | Default gateway: 10 . 7 . 3 . 200                                                                                                    |
|   | Obtain DNS server address automatically                                                                                                    |
|   | O Use the following DNS server addresses:                                                                                                    |
|   | Preferred DNS server:                                                                                                    |
|   | Alternate DNS server:                                                                                                    |
|   | Advanced                                                                                                    |
|   | OK Cancel                                                                                                    |

Figure 3-1 Wired Connection to the OMT on the Master AU

| 🖉 Blank Page | - Windows Internet Explorer                                      |
|--------------|------------------------------------------------------------------|
| File Edit Vi | Download Windows Search to improve history and favorites results |
| 🔶 Favorites  | Go to ' <b>10.7.3.200</b> '                                      |
| 🟉 Blank Page |                                                                  |

Figure 3-2 Web Browser OMT Connection for Wired Access

# 3.2.2. Wired Access to the OMT on Slave AU and EU-E

In the CrossFire system, EU-Es and NPRUs, as well as the Slave AUs, are defined as slaves. EU-E and Slave AU have no fixed IP address. Their IP addresses are assigned by the host automatically, based on the network topology.

To set up wired access to the OMT from Slave AU and EU-E, use the following procedure:

- 1. Connect a PC to Slave device with a network cable in the **CONSOLE** port in the front panel.
- 2. Change the TCP/IP properties (see Figure 3-3):
  - a) Click Network Connections
  - b) Click Local Area Connection Properties
  - c) Click TCP/IP Properties
  - d) Change parameters as indicated:
    - a. Select Obtain an IP address automatically
    - b. Select Obtain DNS server address automatically
- 3. Check the status of the Local Area Connection and confirm the connection is connected.
- 4. Open a browser window and enter the default gateway in the navigation bar to access the WebOMT page.

| 🔌 Network Connections                                                                                                    |                                                                                                    |
|----------------------------------------------------------------------------------------------------|----------------------------------------------------------------------------------------------------|
| 🔟 Local Area Connection Properties 🛛 🔹 💽                                                                                                    | Ar 1997 - 1997 - 1997 - 1997 - 1997 - 1997 - 1997 - 1997 - 1997 - 1997 - 1997 - 1997 - 1997 - 1997 - 1997 - 199 |
| General Authentication Advanced                                                                                                    |                                                                                                    |
| Internet Protocol (TCP/IP) Properties                                                                                                    | 💙 🄁 Go                                                                                                    |
| General Alternate Configuration                                                                                                    |                                                                                                    |
| You can get IP settings assigned automatically if your network supports this capability. Otherwise, you need to ask your network administrator for the appropriate IP settings. | Local Area Connection<br>Connected, Firewalled<br>Broadcom NetXtreme 57xx Gig                                   |
| Obtain an IP address automatically                                                                                                    | ion                                                                                                    |
| O Use the following IP address:                                                                                                    | Mini                                                                                                    |
| IP address:                                                                                                    |                                                                                                    |
| Subnet mask:                                                                                                    |                                                                                                    |
| Default gateway:                                                                                                    |                                                                                                    |
| Obtain DNS server address automatically                                                                                                    |                                                                                                    |
| O Use the following DNS server addresses:                                                                                                    |                                                                                                    |
| Preferred DNS server:                                                                                                    |                                                                                                    |
| Alternate DNS server:                                                                                                    |                                                                                                    |
|                                                                                                    |                                                                                                    |
| Advanced                                                                                                    |                                                                                                    |
| OK Cancel                                                                                                    |                                                                                                    |
| Details                                                                                                    |                                                                                                    |
| Local Area Connection                                                                                                    |                                                                                                    |

Figure 3-3 Wired access to WebOMT of Slave AU and EU-E

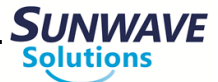

# 3.2.3. Wired Access to the OMT on NPRU

It is different to get access to WebOMT through NPRU in addition to change Link speed & Duplex. To set up wired access to the OMT from NPRU, use the following procedure:

- 1. Connect a PC to NPRU with a network cable in the **GE** port in the front panel.
- 2. Change the TCP/IP properties:
  - e) Click Network Connections
  - f) Click Local Area Connection Properties
  - g) Click TCP/IP Properties
  - h) Change parameters as indicated: IP address: 11.7.1.2 (the last number is changeable except for 11.7.1.1) Subnet mask: 255.0.0.0 Default Gateway: 11.7.1.1
- 3. Change Link Speed & Duplex to 100Mbps Full Duplex in Advanced of Network Connection Properties (see Figure 3-4)
- 4. Check the status of the Local Area Connection and confirm the connection is connected.
- 5. Open a browser window and enter the default gateway in the navigation bar to access the WebOMT page by using 11.7.1.1 as the default gateway.

*Note:* Wired access port (GE port) is default set to be disable for the devices' security. The Access Switch must be pre-turned on in the NPRU OMT (Maintenance -> Engineering -> Phy Debug Access) before using the wired access to the NPRU.

| Intel(R) 82567LM Gigabit Network Conne                                                                                                    | ction Properties                                            |
|----------------------------------------------------------------------------------------------------|-------------------------------------------------------------|
| General Advanced Driver Details Po                                                                                                    | ower Management                                             |
| The following properties are available for the the property you want to change on the left on the right.                                                                                                    | nis network adapter. Click<br>ft, and then select its value |
| Property:                                                                                                    | Value:                                                      |
| Adaptive Inter-Frame Spacing<br>Enable PME<br>Flow Control<br>Gigabit Master Slave Mode<br>Interrupt Moderation<br>Interrupt Moderation Rate<br>IPv4 Checksum Offload<br>Jumbo Packet<br>Large Send Offload v2 (IPv4)<br>Large Send Offload v2 (IPv6)<br>Link Speed & Duplex<br>Link Speed & Duplex<br>Link Speed Battery Saver<br>Locally Administered Address<br>Log Link State Event | 100 Mbps Full Duplex 🔻                                      |
|                                                                                                    | OK Cancel                                                   |

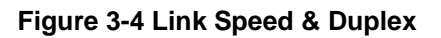

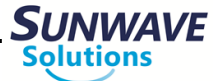

# 3.2.4. Wireless Access (for AU and EU-E)

Figure 3-5 shows the equipment required for wireless access to the OMT.

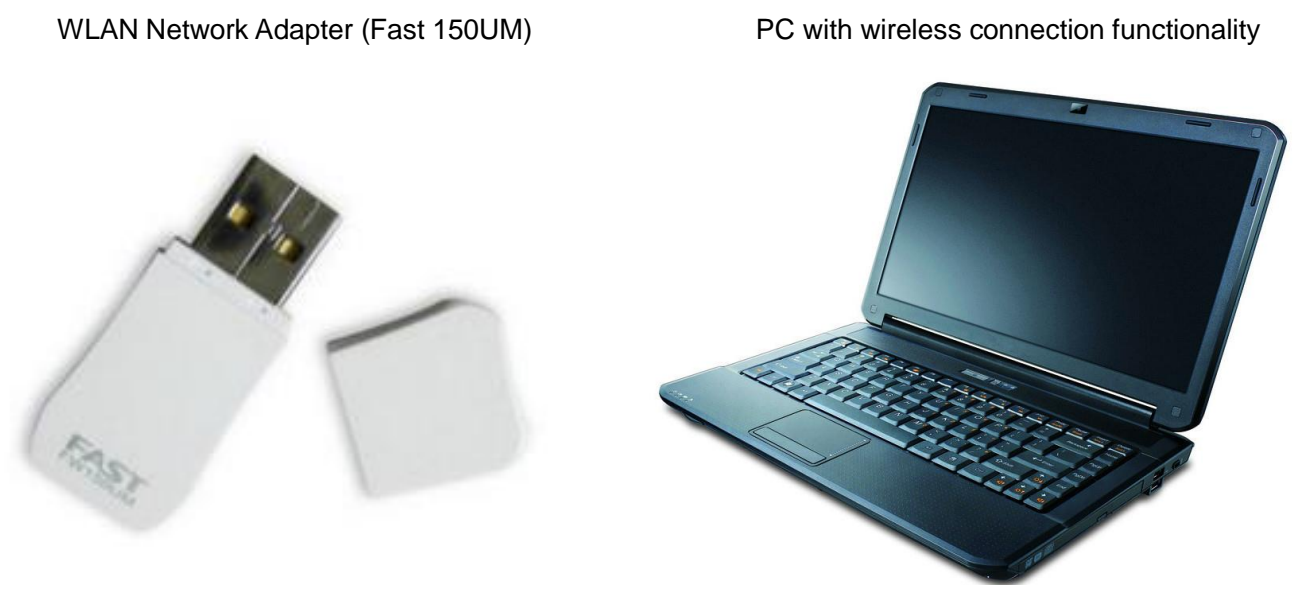

Figure 3-5 Equipment Required for Wireless Access to the OMT

To set up wireless access to the OMT, use the following procedure:

- 1. Plug the WLAN Network Adapter into the **AP** port of the device.
- 2. Confirm that the adapter is working by checking if the green indicator is flashing.
- 3. Change the TCP/IP properties (see Figure 3-6):
  - a) Click Network Connections
  - b) Click Wireless Network Connection Properties
  - c) Click **TCP/IP Properties**
  - d) Change parameters as indicated:
    - a. Select Obtain an IP address automatically
    - b. Select Obtain DNS server address automatically
- 4. Choose the correct wireless network in Wireless Network Connection list.

The network name will be CrossFire-XX (device type)-XXX (Serial Number).

- The default network key is 12345678.
- See Figure 3-8 for details.
- 5. Check the wireless network status and obtain the default gateway. See Figure 3-9 for details.
- 6. Open a browser window and enter the assigned default gateway into the navigation bar. This will access the WebOMT page. Figure 3-10 shows an example using 12.7.1.1 as the default gateway.

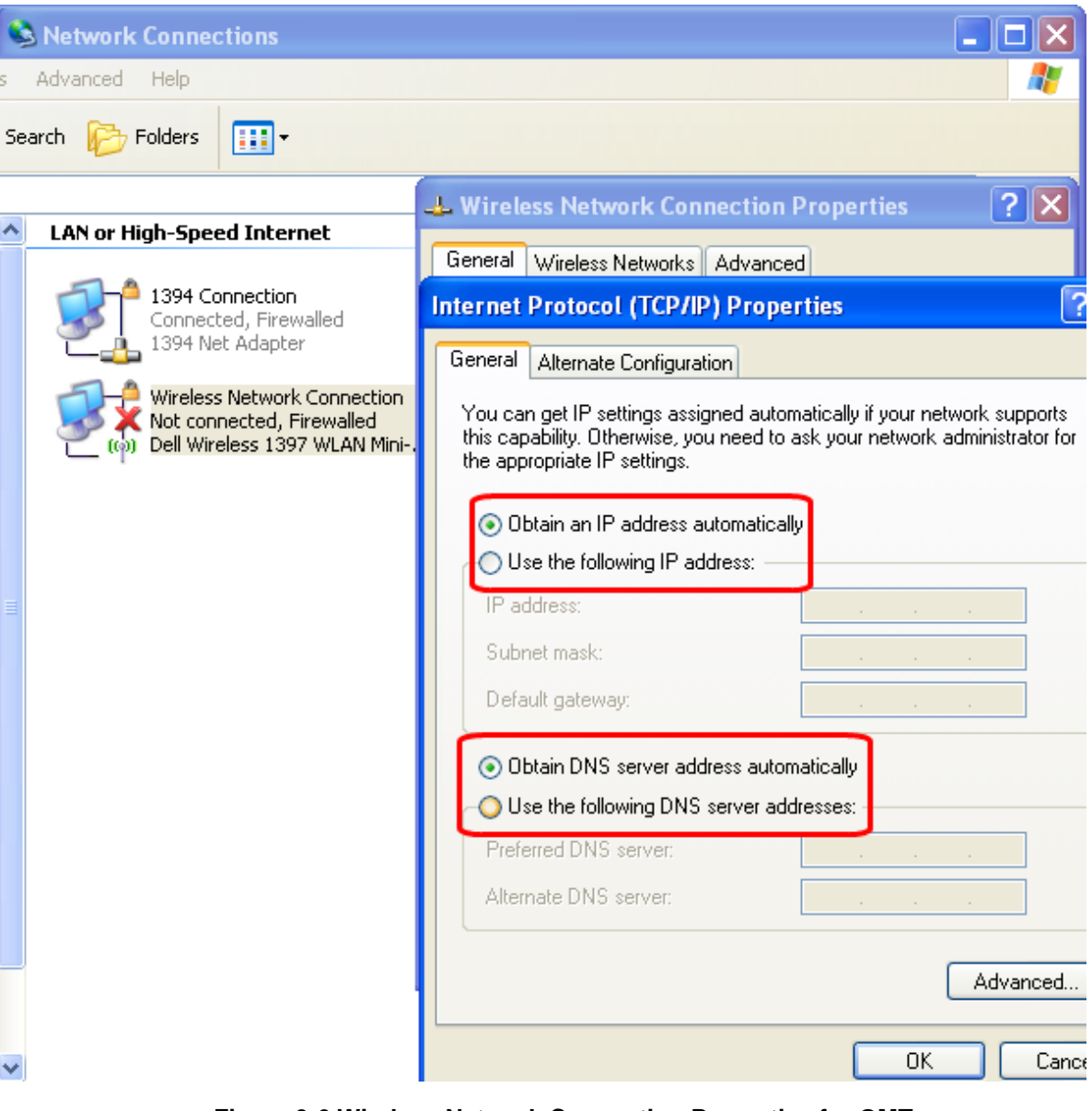

Figure 3-6 Wireless Network Connection Properties for OMT

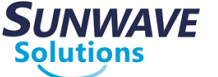

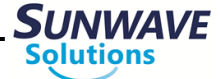

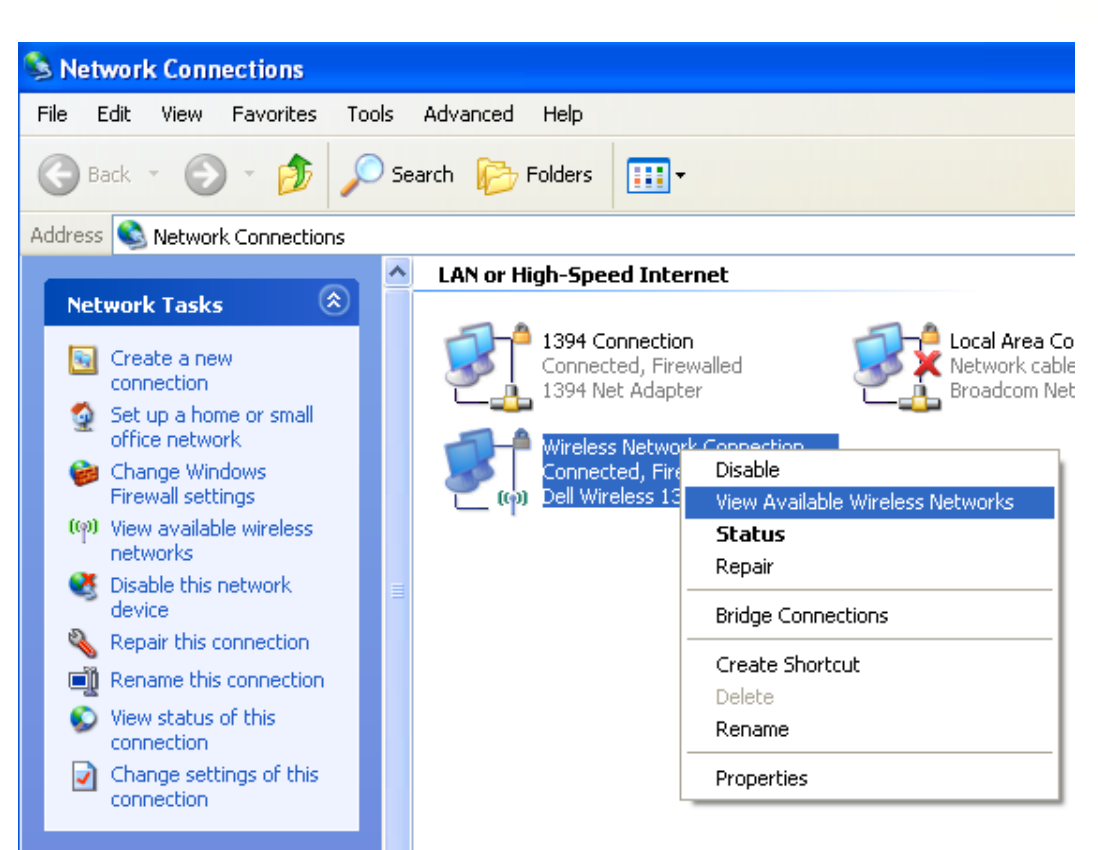

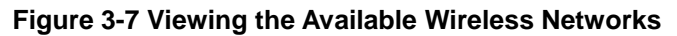

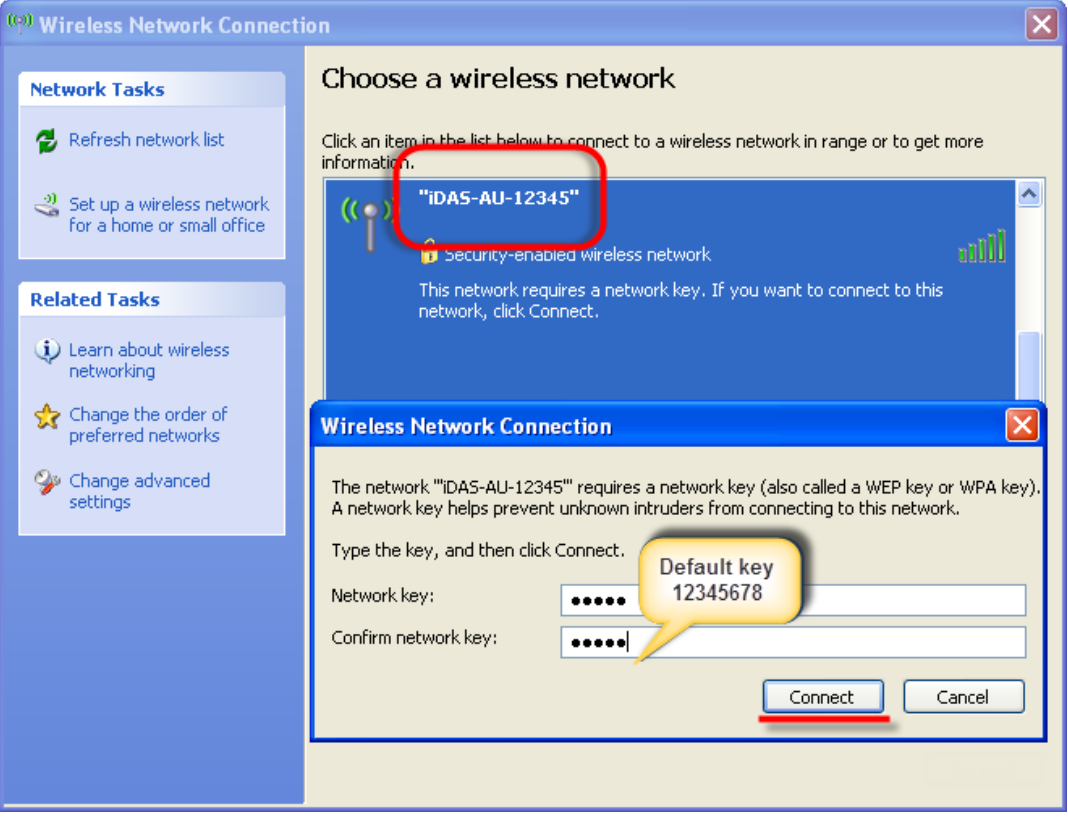

Figure 3-8 Choosing the Correct Wireless Network

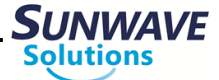

| <sup>(cp)</sup> Wireles        | s Network Connection Stat                                              | tus ? 🔀          |  |  |  |  |
|--------------------------------|------------------------------------------------------------------------|------------------|--|--|--|--|
| General S                      | jupport                                                                |                  |  |  |  |  |
| Connection status              |                                                                        |                  |  |  |  |  |
|                                | Address Type:                                                          | Assigned by DHCP |  |  |  |  |
| Eich                           | IP Address:                                                            | 12.7.1.3         |  |  |  |  |
|                                | Subnet Mask:                                                           | 255.255.0.0      |  |  |  |  |
|                                | Default Gateway:                                                       | 12.7.1.1         |  |  |  |  |
|                                | Details                                                                |                  |  |  |  |  |
| Windows<br>connecti<br>Repair. | edid not detect problems with this<br>on. If you cannot connect, click | Repair           |  |  |  |  |
|                                |                                                                        |                  |  |  |  |  |
|                                |                                                                        | Close            |  |  |  |  |

Figure 3-9 Checking the Wireless Network Status

| 🖉 New Tab   | Windows In         | ternet Exp | lorer         |         |                 |            |
|-------------|--------------------|------------|---------------|---------|-----------------|------------|
| File Edit V | 2.7.1.1 Download V | Vindows Se | arch to impro | ve hist | tory and favori | • <b>×</b> |
| 🚖 Favorites | Go to ' 12.        | 7.1.1      | -             |         | Enter           |            |
| 🔏 New Tab   | i                  |            | v             |         |                 | - 🔂 -      |

Figure 3-10 Connecting to WebOMT

# 3.3.OMT Display

# 3.3.1. Homepage and Basic Functions

The OMT homepage is shown as Figure 3-11.

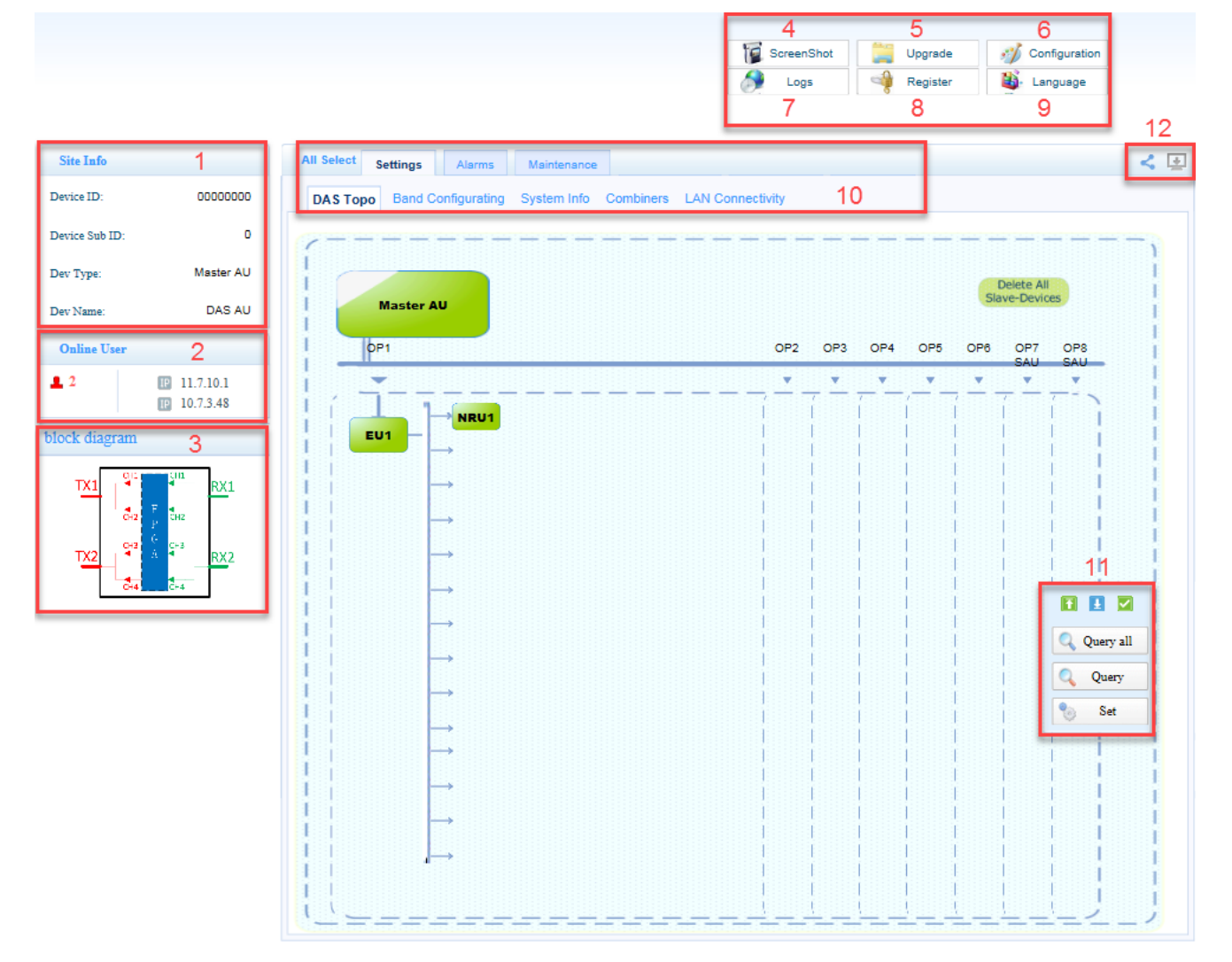

Figure 3-11 WebOMT Homepage

The OMT homepage includes buttons, tabs and fields (refer to corresponding numbers in Figure 3-11):

- 1. Site Info: Shows Device ID, Device Sub ID, Dev Type and Dev Name information.
- 2. **Online User**: Shows the number of users that are currently connected to the OMT and the IP address of each user's device.
- 3. Block Diagram: Shows the simple fundamental of NPRU.
- 4. **ScreenShot**: Used for saving the current parameter, information and device operating status. When Sunwave Solutions assistance is required to troubleshoot the system, it will be helpful to send the ScreenShot files to Sunwave technicians.

To use the **ScreenShot** function, follow the procedure below:

a) Select the page and frame that you want to save.

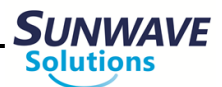

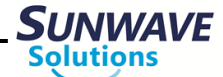

- b) Click the checkbox of the parameter you want to save and then click **Query** or just click **Query all** to save all parameters in the frame.
- c) Click ScreenShot button. See #4 in Figure 3-11.
- d) Close the prompt dialog box after the screen shot has been successfully captured as shown in Figure 3-12.
- e) Click **Configuration** button. See **#6** in Figure 3-11.
- f) Click ScreenShotFile to open it. See Figure 3-13 for details.
- g) Click **Download** shortcut icon to download the screen shot file. Check the filename and date to ensure that the correct file has been selected. See Figure 3-14 for details.

|        |       |                              |                                                  |                         |                | 1<br>1<br>1<br>1<br>1<br>1<br>1<br>1<br>1<br>1<br>1<br>1<br>1<br>1<br>1<br>1<br>1<br>1<br>1 | ScreenSh<br>Logs | ot 📜 | Upgrade<br>Register |
|--------|-------|------------------------------|--------------------------------------------------|-------------------------|----------------|---------------------------------------------------------------------------------------------|------------------|------|---------------------|
| All Se | elect | Settings                     | Alarms                                           | Maintenance             |                |                                                                                             |                  |      |                     |
| ſ      |       |                              |                                                  | Screen Sho              | t              |                                                                                             |                  |      |                     |
|        | l     | Screen<br>[pic_05<br>Configu | n Shot Succes<br>1327.html====<br>rration folder | ss!<br>compress===>scre | eenshot2000-01 | -0105:13] , Sa                                                                              | ved in           |      |                     |
| 1      | Deta  | il                           |                                                  |                         |                | CI                                                                                          | ose              | OP6  | OP7 S               |
|        | ,     | Ţ,                           |                                                  |                         |                |                                                                                             | <b>-</b> ,       |      |                     |

Figure 3-12 Screen Shot Capture Success Pop-up Window

| Go Back                               |                |               |            |                   |                   |
|---------------------------------------|----------------|---------------|------------|-------------------|-------------------|
| Back to homepage                      | DA:<br>iDAS    | S EU<br>-E205 |            |                   |                   |
| File Name                             |                | File Size     | Date       |                   | Ŭ                 |
| Construction ScreenShotFiles          |                |               |            |                   |                   |
| Click to open ScreenShotFiles to down | oad Screenshot |               |            |                   |                   |
|                                       |                |               |            |                   |                   |
|                                       |                |               |            |                   |                   |
|                                       |                |               |            |                   |                   |
|                                       |                |               |            |                   |                   |
|                                       |                |               |            |                   |                   |
|                                       |                |               |            |                   |                   |
|                                       |                |               |            |                   |                   |
|                                       |                |               |            |                   |                   |
|                                       |                |               |            |                   |                   |
| UpLond 1                              | Delete         | Download      | Load Check | Save Configuation | Load Configuation |

Figure 3-13 Configuration Page

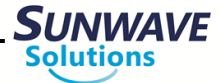

| Go Back    | ]                     |           |                  |                |                   |                   |
|------------|-----------------------|-----------|------------------|----------------|-------------------|-------------------|
| Back to Ho | omepage               | DA<br>iDA | AS EU<br>.S-E205 |                |                   |                   |
| File Name  |                       |           | File Size        | Date           |                   | Č                 |
| 🍎 back     | Back to Configuration | Delete    | -                |                |                   |                   |
| screensho  | t2000-01-0105:13.zip  | 直上        | 1108 KB          | 2000-1-1 05:13 |                   |                   |
|            |                       |           | DROILMC          |                |                   |                   |
| UpLand 1   |                       | Delete    | Download         | Load Check     | Save Configuation | Load Configuation |

Figure 3-14 Screen Shot Download File

- 5. **Upgrading**: Used to upgrade the software. See *9* for details.
- 6. **Configuration**: Used to save and load factory or engineering configuration. See *Section 8.6* for details.
- 7. **Logs**: Records the operating status of the devices. The logs can be downloaded and deleted in Logs page.

*Note:* Check the filename and created date of selected log before downloading.

- 8. **Register**: This function is not relevant for maintenance activities.
- 9. Language: Dropdown for language selection.
- 10. **Parameters**: Tabs that access pages that display and allow setting of device parameters.
- 11. **Parameter configuration field**: Buttons that show/hide the parameter ID number & checkbox and save configuration parameters. See *Section 8.6* for details.
- 12. **Operation interface**: Queries status and sets parameters.

# 3.3.2. System Topology

System Topology is set as default homepage of WebOMT. The following steps is to display System Topology:

- 1. Select the main **Settings** tab.
- 2. Select the DAS Topo tab.
- 3. Click **Query all** in pop-up window to display Topology.

The system topology is shown as Figure 3-15. Master AU icon is at up left of frame. If there is any EU-E lined to Master AU in system, the icon of exist EU-E will display under optical port referred to connected port in physical Master AU. Click arrow on the right of EU-E icon to expand topology to see if there is any NPRU connected in system.

CrossFire iDAS - All-Digital Transport System

User Guide

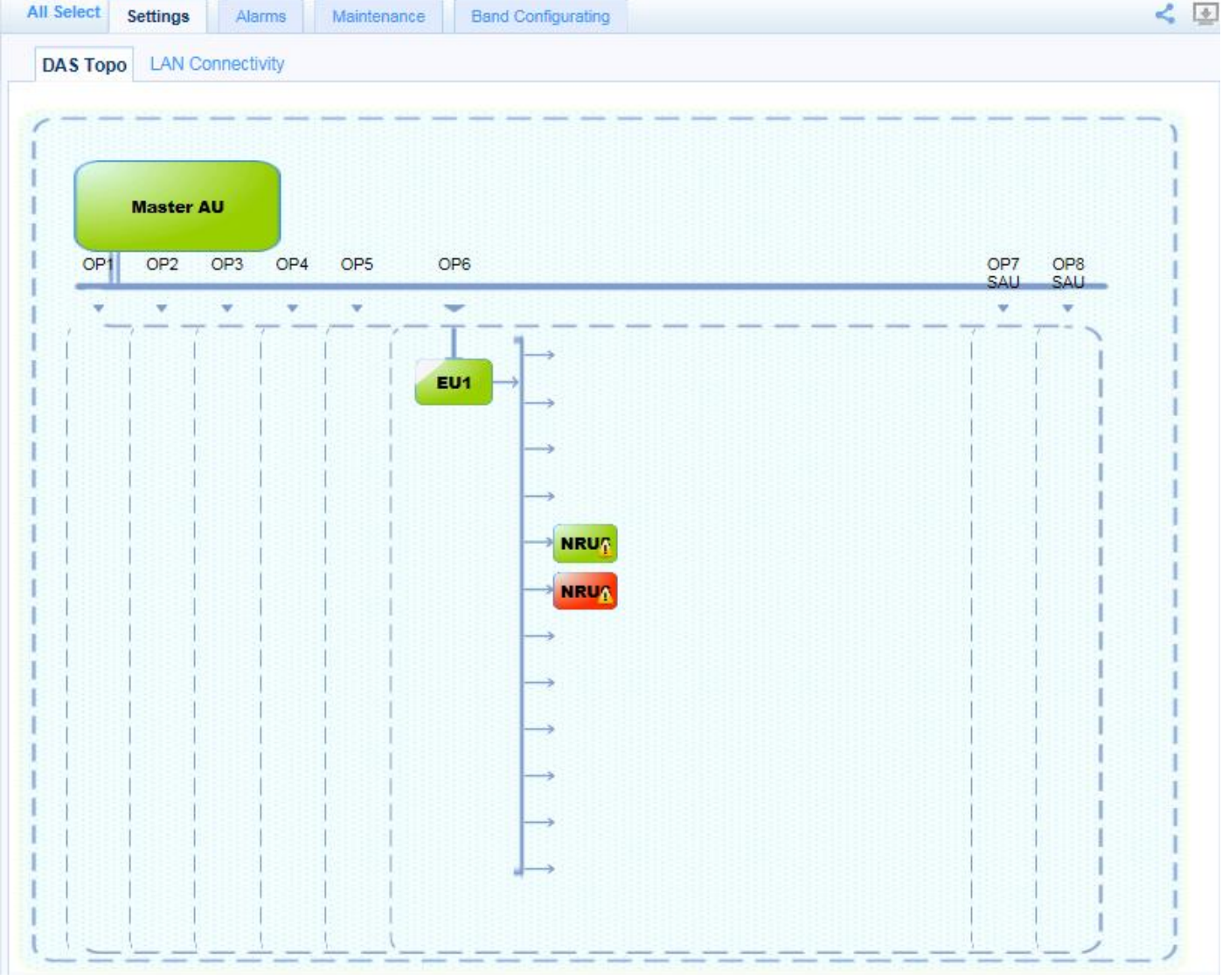

Figure 3-15 Displaying the System Topology

Device icons in the topology have two colors -green and red:

Green icon indicates this device is connected.

Red icon indicates this device was once connected but is currently disconnected.

When a red icon shows up, check whether this device exists or not. If the device does not exist, delete device on the topology page by right-clicking the device icon. And there is a **Delete All Slave-Devices** button at up right of topology for deleting all slave devices in topology.

*Note:* deleting one device or all slave devices should be under Factory Mode. Get into Factory Mode through Maintenance -> Factory Command -> Factory Parameter

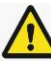

This symbol indicates the devices with alarms.

If PC is solo connected to slave devices, the topology in WebOMT will be blank.

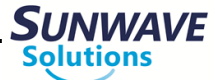

# 4. AU Instructions

# 4.1. AU Physical Appearance

Figure 4-1 shows a photograph of the AU component of CrossFire.

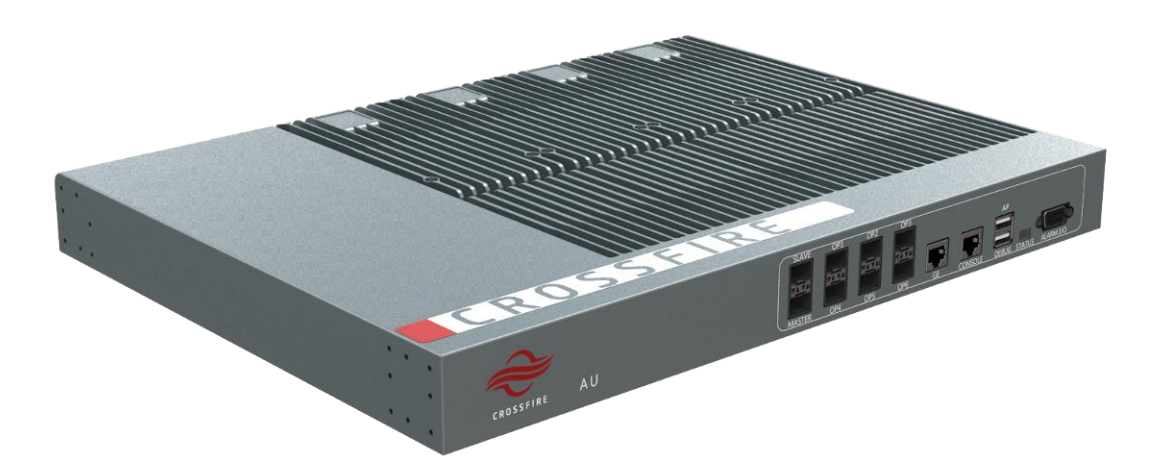

Figure 4-1 Physical Appearance of the AU

# 4.2. AU Front Panel

Figure 4-2 shows a schematic of the front panel of the AU and Table 4-1 lists the interfaces and their functionality.

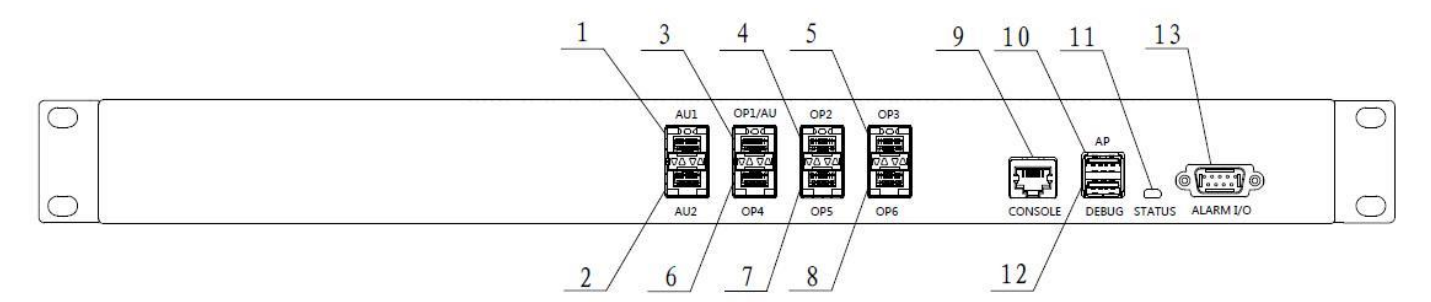

Figure 4-2 Front Panel of the AU

| SN | Interface Name | Description           |
|----|----------------|-----------------------|
| 1  | AU1            | Connects to Slave AU1 |
| 2  | AU2            | Connects to Slave AU2 |

| SN | Interface Name | Description                                                                 |
|----|----------------|-----------------------------------------------------------------------------|
| 3  | OP1/AU         | For Master AU: connects to EU-E                                             |
|    |                | For Slave AU: connects to Master AU                                         |
| 4  | OP2~6          | Connects to EU-E                                                            |
| 9  | CONSOLE        | Connects to OMC or local PC through CAT-5 for local and remote monitor      |
| 10 | AP             | Plug-in WLAN network adapters for monitoring device through Wi-Fi           |
| 11 | STATUS         | Indicates device operating status                                           |
| 12 | DEBUG          | Connects to local debugging PC through USB connection                       |
| 13 | ALARM I/O      | Connects to external environment alarm interface for environment monitoring |

## Table 4-1 AU Front Panel Interfaces

# 4.3. AU Back Panel

Figure 4-3 shows a schematic of the back panel of the AU and Table 4-2 lists the interfaces and their functionality.

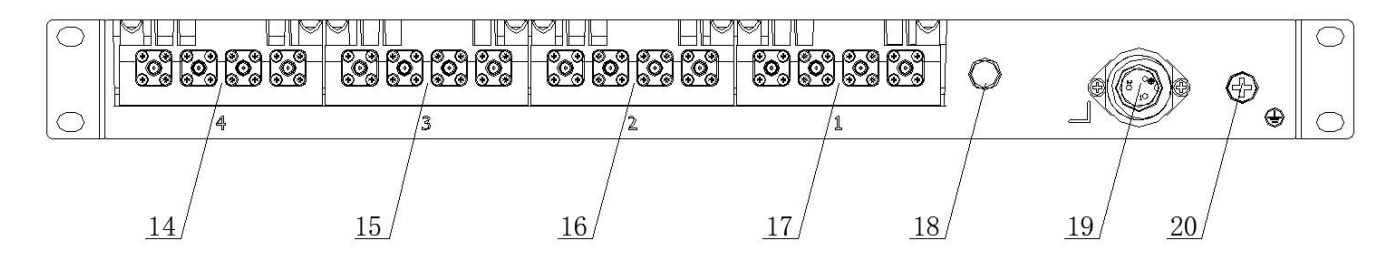

Figure 4-3 Back Panel of the AU

| SN | Interface Name                | Description          |
|----|-------------------------------|----------------------|
| 14 | Module 4 Duplexer Interface   | QMA Female           |
| 15 | Module 3 Duplexer Interface   | QMA Female           |
| 16 | Module 2 Duplexer Interface   | QMA Female           |
| 17 | Module 1 Duplexer Interface   | QMA Female           |
| 18 | Modem Interface /Reserved     | Reserved if no modem |
| 19 | Electric Power Line Interface | 1                    |
| 20 | Grounding                     | /                    |

Table 4-2 AU-Back Panel Interfaces

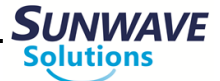

# 4.4. AU Active Combiner

Figure 4-4 shows a schematic of the AU Active Combiner.

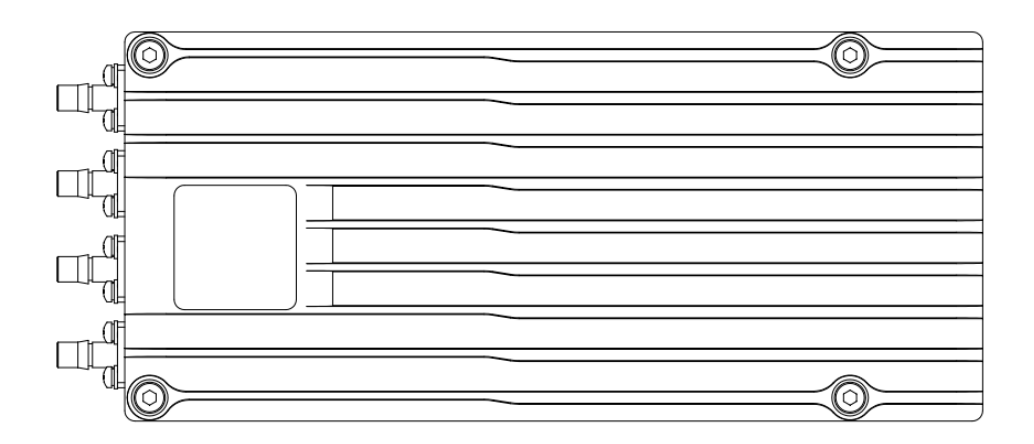

Figure 4-4 AU Active Combiner

# **4.5.Indicator Descriptions**

Each pair of optical interface indicators shows the operating status of an optical module. See Figure 4-5.

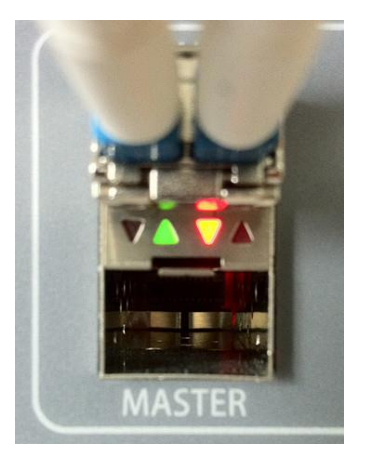

Figure 4-5 Optical Indicators

| Optical Indicator Behavior             | Description                                                          |  |  |  |
|----------------------------------------|----------------------------------------------------------------------|--|--|--|
| Turns green and stays lit              | Normal                                                               |  |  |  |
| Turns red and stays lit                | Optical path is not synchronized or optical module is not plugged in |  |  |  |
| Table 4.2 Ontigal Interface Indicators |                                                                      |  |  |  |

 Table 4-3 Optical Interface Indicators

In Figure 4-3, **#11** points to the **STATUS** indicator in the front panel of the AU. Table 4-4 lists the indicator's behaviors and their meaning.

| STATUS                     | Description                                                   |
|----------------------------|---------------------------------------------------------------|
| Flashes green              | Device runs normally without alarm                            |
| Turns green and stays lit  | Software is crashed, but it can reboot automatically in 3mins |
| Flashes red                | Device runs normally but alarm arise                          |
| Turns red and stays lit    | Software is crashed, but it can reboot automatically in 3mins |
| Flashes Orange             | Software is upgrading                                         |
| Turns orange and stays lit | Device is starting                                            |
|                            |                                                               |

**Table 4-4 STATUS Indicator** 

# 4.6. Master / Slave AU Selection

Each AU is factory-set as Master AU. The procedure below is to set or change an AU to Master or Slave. To change an AU to Slave:

- Power on the AU which will be set as Slave AU.
   Note: The selected AU cannot be connected to the CrossFire system prior to being set to Slave.
- 2. Log into the AU WebOMT. See *Section 3.2* for access to the OMT.
- 3. Select the **Engineering** tab in **Maintenance** as Figure 4-6.

| All Select | Settings  | Alarms      | Maintenance  | Digital Module | Small-Signal | Combiners |
|------------|-----------|-------------|--------------|----------------|--------------|-----------|
| Digital In | formation | Engineering | Factory Comm | and            |              |           |

## Figure 4-6 Engineering tab

4. In the Advanced Command area as Figure 4-7, click the drop-down menu of Master-slave AU select command and select Slave AU from the drop-down menu.

| Advance | ed Command            |                    |  |
|---------|-----------------------|--------------------|--|
| ✓       | Master / Slave AU     | Master AU          |  |
|         | Backup Battery Switch | Slave AU           |  |
|         | Battery Contain       | None               |  |
|         | Hardware Reset        | Reset              |  |
|         | Software Reset        | Reset              |  |
|         | Alarm Initialization  | Initialization     |  |
|         | Alarm Mode Select     | Normal Mode 3min 🗸 |  |

#### Figure 4-7 Advanced Command

5. Click **Set** in the pop-up window.

After setup is completed and Slave AU hardware reset, check the device type of the AU. To query the device type:

- 1. Log into the Slave AU WebOMT. (See Section 3.2 for the procedures to access the OMT.)
- 2. View the **Site Info** field as Figure 4-8.
- 3. The device type should be "Slave AU" if the setup was successful.

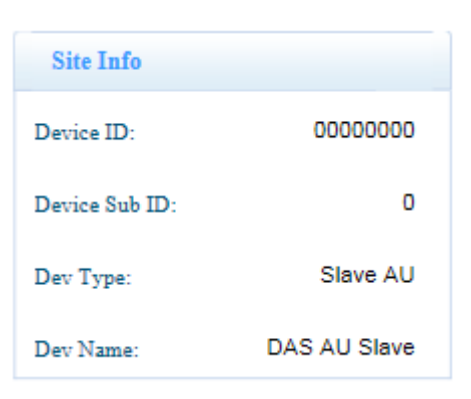

Figure 4-8 Site Info

Note: Please update the day and time in LAN Connectivity after a Slave AU changes to a Master AU.

# 4.7. OMT Parameters, Alarms and Commands for the AU

#### 4.7.1. LAN Connectivity

Table 4-5, Table 4-6 and Table 4-7 show **General**, **IP Settings** and **FTP Settings**. Respectively, these parameters are displayed in **LAN Connectivity** in WebOMT.

*Note:* The input fields cannot contain the following special characters: %, &, ', ", **\**. Device ID cannot be set to FFFFFFF in order to avoid the NPRU synchronized failure.

| Parameter        | Description                                                           | RD/RW |
|------------------|-----------------------------------------------------------------------|-------|
| Vendor           | Name to distinguish different manufacturers                           | RD    |
| Product Model    | 1                                                                     | RD    |
| Serial Number    | 1                                                                     | RD    |
| Software Version | 1                                                                     | RD    |
| FPGA Version     | 1                                                                     | RD    |
| Device ID        | Number assigned by the system to distinguish subsets in the same site | RW    |
| Device Sub ID    | /                                                                     | RW    |
| Device Location  | /                                                                     | RW    |
| Site ID          | The unique identification number of the site in the system            | RW    |

#### **Table 4-5 General**

| Parameter      | Description                     | RD/RW |
|----------------|---------------------------------|-------|
| Protocol       | UDP or SNMP                     | RW    |
| NMS IP Addr    | IP address of Monitor Center    | RW    |
| NMS Port       | Port Number of Monitor Center   | RW    |
| Trap IP Addr   | Trap IP of SNMP Monitor         |       |
| Trap Port      | Port Number of SNMP Center      | RW    |
| Device IP Addr | Default IP Address — 10.7.3.200 | RW    |
| Subnet Mask    | Default Subnet Mask— 255.0.0.0  | RW    |

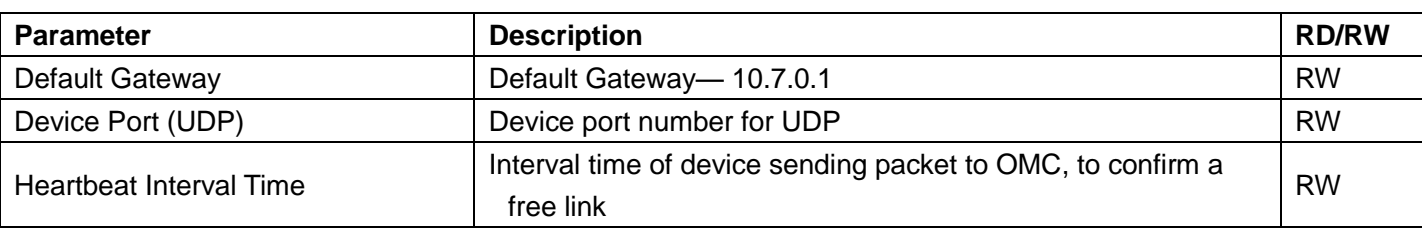

#### **Table 4-6 IP Settings**

| Parameter            | Description                                                                       | RD/RW |
|----------------------|-----------------------------------------------------------------------------------|-------|
| Server IP Addr (FTP) | IP Address of the connected FTP Server for software upgrade                       | RW    |
| Server port (FTP)    | Port Number of the connected FTP Server for software<br>upgrade                   | RW    |
| FTP Username         | Username for device to log into FTP Server                                        | RW    |
| FTP Password         | Password for device to log into FTP Server                                        | RW    |
| Upgrade Filepath     | File path (directory) for device to acquire software upgrade file from FTP Server | RW    |
| Upgrade Filename     | Filename of the awaiting software upgrade file                                    | RW    |
| Date and Time        | /                                                                                 | RW    |
| Site Report          | /                                                                                 | RW    |

## Table 4-7 FTP Settings

#### 4.7.2. AU Alarms

Table 4-8 lists the possible alarms on the CrossFire system for the AU.

| Parameter                       | Description                                                    | RD/RW |
|---------------------------------|----------------------------------------------------------------|-------|
| Power Interruption Alarm        | Electrical supply failure                                      | RD    |
| Battery Failure Alarm           | Standby battery failure                                        | RD    |
| Movement Alarm                  | Device has been moved from the original installation location  | RD    |
| Open Case Alarm                 | Alarm when device is open                                      | RD    |
| Over-temperature Alarm          | Device temperature is over the rated temperature threshold     | RD    |
| LO1~4 Unlocked Alarm            | Local oscillation unlocked                                     | RD    |
| Module1~4 ALC Alarm             | Alarm when ALC is working                                      | RD    |
| OP1~6 Transceiver Failure Alarm | OP-transceiver unplugged or failure (Port OP1~OP6)             | RD    |
| OP-AU1/2 Transceiver Failure    | OB-transceiver unplugged or failure (Port S. ALI1/2)           | PD    |
| Alarm                           |                                                                | ΝU    |
| External Alarm 1~4              | External device failure (such as UPS failure)                  | RD    |
| Module 1~4 Port1~4 DL Under     | Module 1 4 Port1 4 input power under roted threshold           | חס    |
| Input-power Alarm               |                                                                | ΝU    |
| Module 1~4 Port1~4 DL Over      | Madula 4, 4 Danta, 4 in put a surge surge soft of these shalls | RD    |
| Input-power Alarm               |                                                                |       |

 Table 4-8 CrossFire Alarms for the AU

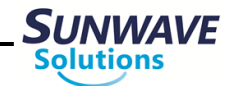

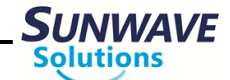

| Parameter                                    | Description                               | RD/RW |
|----------------------------------------------|-------------------------------------------|-------|
| Module 1~4 DL Under Input-power<br>Threshold | Default value: -30dBm/ Range: -35~ +15dBm | RW    |
| Module 1~4 DL Over Input-power<br>Threshold  | Default value: 10dBm/ Range: +10~ +30dBm  | RW    |
| Over-temperature Threshold                   | Default value:85°C/ Range: -55~ +125°C    | RW    |

**Table 4-9 Alarm Thresholds** 

# 4.7.3. AU System Info

| Parameter           | Description   | RD/RW |
|---------------------|---------------|-------|
| RF Signal Switch    | 1             | RW    |
| UL Attenuation      | Range: 0-20dB | RW    |
| DL Attenuation      | Range: 0-20dB | RW    |
| Filter Bandwidth    | 1             | RD    |
| UL Center Frequency | /             | RD    |
| DL Center Frequency | /             | RD    |

#### Table 4-10 Module 1~4

| Parameter           | Description            | RD/RW |
|---------------------|------------------------|-------|
| Device Temperature  | 1                      | RD    |
| Device Routing Addr | Device routing address | RD    |

# Table 4-11 General

| Parameter                      | Description            | RD/RW |
|--------------------------------|------------------------|-------|
| UL-DL Configuration            |                        | RW    |
| Special Subframe Configuration | 1                      | RW    |
| СР Туре                        | 1                      | RW    |
| Sync Indicator                 | Indicator for TDD Sync | RD    |

# Table 4-12 TDD Manual Mode

# 4.7.4. AU Band Configuration

| CH1 Info Check | Valid: Channel operating normally | RD |
|----------------|-----------------------------------|----|
|                | Invalid: out of operation         |    |
| UL Freq_low    | Lower limit of uplink frequency   | RW |

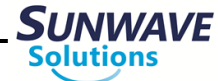

| UL Freq_high             | Higher limit of uplink frequency | RW |
|--------------------------|----------------------------------|----|
| DL Freq_low              | 1                                | RW |
| DL Freq_high             | 1                                | RW |
| Digital Signal Bandwidth | 1                                | RW |
| Signal UL Centre Freq    | 1                                | RW |
| Signal DL Centre Freq    | 1                                | RW |

#### Table 4-13 Module 1~4 and Virtual Module

*Note:* UL Freq\_low/high and DL Freq\_low/high value should be conform to the corresponding duplexer. The values for signal bandwidth and UL/DL center frequency should be conform to the operators' signal.

| Parameter                     | Description                                                                                              | RD/RW |
|-------------------------------|----------------------------------------------------------------------------------------------------|-------|
| AU CH Info Update             | Update after channel parameter configuration. Configuration modification will be effective after update. | RW    |
| System Transmission Bandwidth | Transmission bandwidth of all AUs if Slave AU exists                                                     | RD    |

#### Table 4-14 General

*Note:* See Section 8.2 for details about Band Properties Configuration.

| Parameter                | Description         | RD/RW |
|--------------------------|---------------------|-------|
| Delay Adjustment Type    | Automatic or Manual | RW    |
| Max Delay Measured Value | 1                   | RD    |
| Max Delay Adjust Value   | 1                   | RD    |
| Manual Delay Activation  | /                   | RW    |

#### Table 4-15 System Delay

## 4.7.5. AU Combiner

| Parameter                 | Description                              | RD/RW |
|---------------------------|------------------------------------------|-------|
| Combiner Att Control Mode | Automatic or Manual                      | RW    |
| Adjust Interval           | Test(60 Sec), 6 Hour, 12 Hour or 24 Hour | RW    |

#### Table 4-16 General

| Parameter                   | Description                          | RD/RW |
|-----------------------------|--------------------------------------|-------|
| UL Freq Low/High            | Module UL Frequency information      | RD    |
| DL Freq Low/High            | Module DL Frequency information      | RD    |
| Port 1~4 Input Power Value  | Input power query                    | RD    |
| Port 1~4 Attenuation Value  | Input field for attenuation          | RW    |
| Port 1~4 Power Offset Value | Input field for power offset         | RW    |
| Port 1~4 Operator           | Input field for Operator information | RW    |

#### Table 4-17 AU Module 1~4

# 4.7.6. AU Digital Information in Maintenance

| Parameter              | Description                            | RD/RW |
|------------------------|----------------------------------------|-------|
| Module 1~4 DL Baseband | Power of DL detected in digital domain | RD    |
| Input-power            |                                        |       |

# Table 4-18 Downlink Power

| Parameter              | Description                            | RD/RW |
|------------------------|----------------------------------------|-------|
| Module 1~4 UL Baseband | Power of UL detected in digital domain |       |
| Output-power           |                                        | κυ    |

#### Table 4-19 Uplink Power

| Parameter                        | Description           | RD/RW |
|----------------------------------|-----------------------|-------|
| Optical Port1~6/Slave AU1~2 Port | Ontiaal Madula Number | חח    |
| Optical Module                   |                       | κυ    |
| DDM Function Availability        | 1                     | RD    |
| Tx Power                         | 1                     | RD    |
| Rx Power                         | 1                     | RD    |
| Voltage                          | 1                     | RD    |
| Bias Current                     | 1                     | RD    |
| Temperature                      | 1                     | RD    |
| Tx Optical Wavelength            | /                     | RD    |

 Table 4-20 Optical Module Information

# 4.7.7. AU Engineering in Maintenance

| Parameter                     | Description                        | RD/RW |
|-------------------------------|------------------------------------|-------|
| Data Update Time              | Last update time                   | RD    |
| ARM CRC Check                 | To check ARM software version      | RD    |
| FPGA CRC Check                | To check FPGA software version     | RD    |
| Current AU Software Filename  | To check AU software version       | RD    |
| AU CRC Check                  | To check AU software version       | RD    |
| Current EU Software Filename  | To check EU software version       | RD    |
| EU CRC Check                  | To check EU software version       | RD    |
| Current NRU Software Filename | To check NRU software version      | RD    |
| NRU ARM CRC Check             | To check NRU ARM software version  | RD    |
| NRU FPGA CRC Check            | To check NRU FPGA software version | RD    |
| NRU PHY CRC Check             | To check NRU PHY CRC version       | RD    |

Table 4-21 Engineering Info

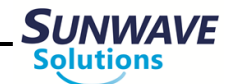

| Parameter     | Description                            | RD/RW |
|---------------|----------------------------------------|-------|
| Maximum Delay | Maximum delay from AU to the last NPRU | RD    |
|               |                                        |       |

#### Table 4-22 Digital Panel Information

| Parameter                | Description                                     | RD/RW |
|--------------------------|-------------------------------------------------|-------|
| OP1~6 CPRI Sync Alarm    | CPRI SYNC alarm for Port " OP1~OP6"             | RD    |
| OP-AU1~2 CPRI Sync Alarm | CPRI SYNC alarm for Port "AU1/2"                | RD    |
| OP1~6LOS Alarm           | Loss of optical signal alarm for Port "OP1~OP6" | RD    |
| OP-AU1~2 LOS Alarm       | Loss of optical signal alarm for Port "AU1/2"   | RD    |

#### Table 4-23 OP Info

| Command                  | Description                                               | RD/RW |
|--------------------------|-----------------------------------------------------------|-------|
| Master / Slave AU Select | Master AU / Slave AU select                               | RW    |
| Backup Battery Switch    | Enable/Disable backup battery mode                        | RW    |
| Battery Contain          | /                                                         | RW    |
| Hardware Reset           | Note: Signal is interrupted during hardware reset         | RW    |
| Software Reset           | Note: Signal is normal during software reset              | RW    |
| Alarm Initialization     | Initialization: Clear alarms and disable all alarms;      | RW    |
|                          | Report Site launch: Report to OMC when new site launches; |       |
| Alarm Mode Select        | Normal mode: 3 minutes                                    |       |
|                          | Test mode: 1 minute                                       |       |

#### Table 4-24 Advanced Commands

| Parameter          | Description         | RD/RW |
|--------------------|---------------------|-------|
| Up-Downlink Switch | Switch for TDD test | RW    |

# Table 4-25 Test Mode

| Parameter                 | Description                    | RD/RW |
|---------------------------|--------------------------------|-------|
| Up-Downlink Switch        | Switch for TDD test            | RW    |
| Isolation ANT Switch      | Tx1 or Tx2                     | RW    |
| Detecting Frequency       | /                              | RW    |
| Isolation Detector Switch | Turn on/off Isolation Detector | RW    |

## Table 4-26 Test Mode

# 4.7.8. AU Factory Command

| Parameter             | Description                           | RD/RW |
|-----------------------|---------------------------------------|-------|
| Factory Mode          | Access to Factory Mode with authority | RW    |
| Factory Mode Password | Reserve                               | RW    |

# Table 4-27 AU Factory Parameters

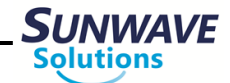

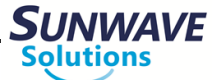

# 5. EU-E Instructions

# 5.1. EU-E Physical Appearance

Figure 5-1 shows a photograph of the EU-E component of CrossFire.

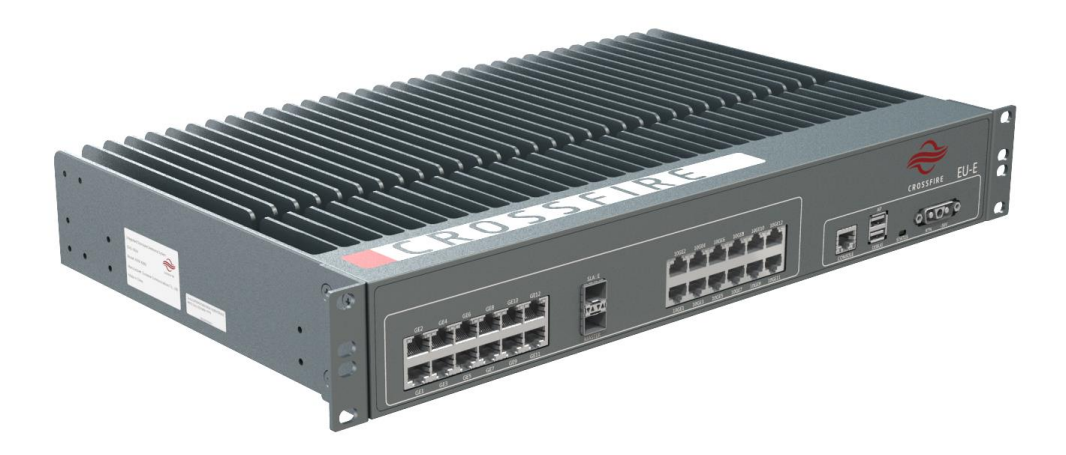

Figure 5-1 Physical Appearance of the EU-E

## 5.2. EU-E Front Panel

Figure 5-2 shows a schematic of the front panel of the EU-E and Table 5-1 lists the interfaces and their functionality.

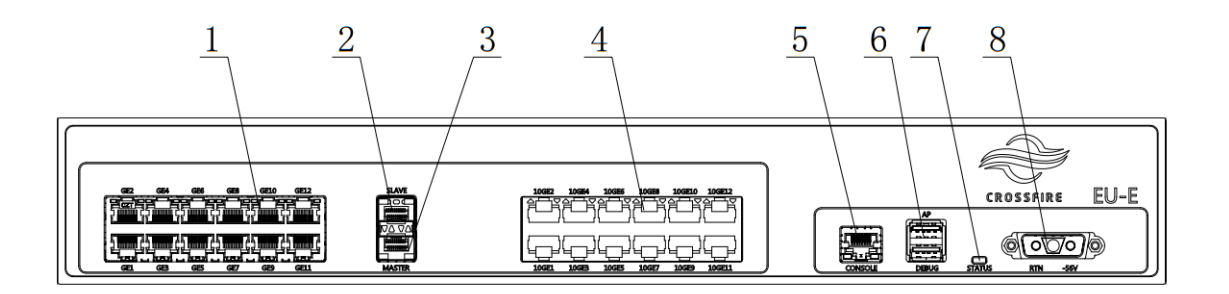

Figure 5-2 Front Panel of the EU-E

| SN | Interface Name | Description                                                   |
|----|----------------|---------------------------------------------------------------|
| 1  | GE1~12         | Wi-Fi signals or S1 signals input                             |
| 2  | SLAVE          | Connection to Master AU/EU-E at the next higher level         |
| 3  | MASTER         | Connection to next lower level EU-E                           |
| 4  | 10GE1~12       | Connection to NPRU through CAT-6A STP                         |
| 5  | CONSOLE        | Connection to a PC through CAT-5 for local and remote monitor |
| 6  | AP             | Connection to WLAN Network Adapter for wireless access to OMT |
| 7  | STATUS         | Indicates device operating status                             |
| 8  | PWR            | Electrical Power Line Interface                               |

# Table 5-1 EU-E Front Panel Interfaces

# **5.3. Indicator Description**

In Figure 5-2, **#7** points to the **STATUS** indicator in the front panel of the AU. Table 5-2 lists the indicator's behaviors and their meaning.

| STATUS                     | Description                                                    |
|----------------------------|----------------------------------------------------------------|
| Flashes green              | Device runs normally without alarm                             |
| Turns green and stays lit  | Software has crashed, but it can reboot automatically in 3mins |
| Flashes red                | Device runs normally but alarm arise                           |
| Turns red and stays lit    | Software has crashed, but it can reboot automatically in 3mins |
| Flashes Orange             | Software is upgrading                                          |
| Turns orange and stays lit | Device is starting                                             |
|                            |                                                                |

Table 5-2 STATUS Indicator

# 5.4. OMT Parameters, Alarms and Commands for the EU-E

See Section 3.3, OMT Display, for information on how to use the WebOMT interface to view and change parameters and run commands.

Note: The input fields cannot contain the following special characters: %, &, ', ", \

## 5.4.1. EU-E LAN Connectivity

| Parameter          | Description                                                     | RD/RW |
|--------------------|-----------------------------------------------------------------|-------|
| Vendor             | Name to distinguish from different manufacturers                | RD    |
| Product Model      | /                                                               | RD    |
| Serial Number      | /                                                               | RD    |
| Software Version   | /                                                               | RD    |
| FPGA Version       | /                                                               | RD    |
| Device ID          | Number to distinguish the subsets in the same site              | RW    |
| Device Sub ID      | /                                                               | RW    |
| Device Location    | /                                                               | RW    |
| Site ID            | The unique identification number of site in the system assigned | D\W   |
|                    | by Master AU                                                    |       |
| Device Temperature | /                                                               | RD    |

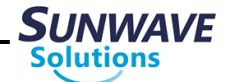

| Parameter              | Description | RD/RW |
|------------------------|-------------|-------|
| Device Routing Address | 1           | RD    |
| License ID             | 1           | RD    |
| System Band Capacity   | 1           | RD    |
| Date and Time          | 1           | RW    |
| Site Report            | /           | RW    |

## Table 5-3 EU-E General

# 5.4.2. EU-E Alarms

| Parameter                    | Description                                                    | RD/RW |
|------------------------------|----------------------------------------------------------------|-------|
| Power Interruption Alarm     | Electric supply failure                                        | RW    |
| Movement Alarm               | Alarm when device leave the original installation location     | RW    |
| Over-temperature Alarm       | Alarm when device temperature over rated temperature threshold | RW    |
| Capacity Overflow Alarm      | Alarm when the used capacity is over the authorized capacity   | RW    |
| 10GE1~12 Transceiver Failure | 10GE transceiver unplugged or failure (Port OP1~OP6)           | RW    |
| Alarm                        |                                                                |       |
| 10GE1~12 Transceiver Speed   | Ty append does not fit Transseiver Speed Threshold             |       |
| Alarm                        | Tx speed does not int manscelver Speed Threshold               |       |
| OP-slave transceiver Alarm   | OP-transceiver unplugged or failure (Port SLAVE)               | RW    |
| OP-master transceiver Alarm  | OP-transceiver unplugged or failure (Port MASTER)              | RW    |
| Link Alarm                   | Alarm when local EU-E cannot connect to the system             | RW    |
| <b>T</b> .                   |                                                                |       |

 Table 5-4 CrossFire Alarms for the EU-E

| Parameter                  | Description                          | RD/RW |
|----------------------------|--------------------------------------|-------|
| Over-temperature Threshold | Default value:85℃/ Range: -55~ +125℃ | RW    |
| 10GE1~12 Transceiver Speed | Threshold option for 5G/10G speed    | RW    |

## **Table 5-5 Alarm Thresholds**

# 5.4.3. EU-E Digital Information in Maintenance

| Parameter                        | Description | RD/RW |
|----------------------------------|-------------|-------|
| Master/Slave Port Optical Module | 1           | RD    |
| DDM Function Availability        | 1           | RD    |
| Tx Power                         | 1           | RD    |
| Rx Power                         | 1           | RD    |
| Voltage                          | /           | RD    |
| Bias Current                     | 1           | RD    |
| Temperature                      | 1           | RD    |
| TX Optical Wavelength            | /           | RD    |

# **Table 5-6 Optical Module Information**

| Parameter                         | Description | RD/RW |
|-----------------------------------|-------------|-------|
| 10GE1~12 Information              | /           | RD    |
| Firmware Version                  | /           | RD    |
| Link Mode                         | /           | RD    |
| Auto Negotiation                  | /           | RD    |
| Speed                             | /           | RD    |
| Duplex                            | /           | RD    |
| CHA SNR/mini SNR operating margin | 1           | RD    |
| CHB SNR/mini SNR operating margin | 1           | RD    |
| CHC SNR/mini SNR operating margin | /           | RD    |
| CHD SNR/mini SNR operating margin | 1           | RD    |
| BER counter                       | /           | RD    |

# Table 5-7 10G-PHY

# 5.4.4. EU-E Engineering Information in Maintenance

| Parameter        | Description                    | RD/RW |
|------------------|--------------------------------|-------|
| Data Update Time | Last update time               | RD    |
| ARM CRC Check    | To check ARM software version  | RD    |
| FPGA CRC Check   | To check FPGA software version | RD    |
| EU CRC Check     | To check EU software version   | RD    |

#### Table 5-8 Engineering Info

| Parameter                 | Description                                 | RD/RW |
|---------------------------|---------------------------------------------|-------|
| 10GE1~12 CPRI Sync Alarm  | CPRI SYNC Alarm of Port 10GE1~12            | RD    |
| OP-slave CPRI Sync Alarm  | CPRI SYNC Alarm of Port SLAVE               | RD    |
| OP-master CPRI Sync Alarm | CPRI SYNC Alarm of Port MASTER              | RD    |
| OP-slave LOS Alarm        | Loss of optical signal Alarm of Port SLAVE  | RD    |
| OP-master LOS Alarm       | Loss of optical signal Alarm of Port MASTER | RD    |

# Table 5-9 OP Info

| Command              | Description                                               | RD/RW |
|----------------------|-----------------------------------------------------------|-------|
| Hardware Reset       | Note: Signal interruption during hardware reset           | RW    |
| Software Reset       | Note: Signal is normal during software reset              | RW    |
| Alarm Initialization | Initialization: Clear alarms and disable all alarms;      | RW    |
|                      | Report Site launch: Report to OMC when new site launches; |       |
| Alarm Mode Selection | Normal mode: 3 minutes                                    |       |
|                      | Test mode: 1 minute                                       |       |

#### Table 5-10 Advanced Commands

# 5.4.5. EU-E Factory Command

| Parameter             | Description                           | RD/RW |
|-----------------------|---------------------------------------|-------|
| Factory Mode          | Access to Factory Mode with authority | RW    |
| Factory Mode Password | Reserve                               | RW    |

# Table 5-11 Factory Parameters

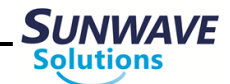

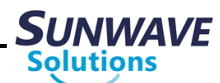

# 5.4.6. EU-E Band Configuration

| Parameter                        | Description                              | RD/RW |
|----------------------------------|------------------------------------------|-------|
| AU_Module 1~4 Info (UL/DL)       | AU Module 1~4 UL/DL band frequency       | RD    |
| AU_virtual_Module Info (UL/DL)   | AU virtual Module UL/DL band frequency   | RD    |
| SAU1_Module 1~4 Info (UL/DL)     | SAU1 Module 1~4 UL/DL band frequency     | RD    |
| SAU1_virtual_Module Info (UL/DL) | SAU1 virtual Module UL/DL band frequency | RD    |
| SAU2_Module 1~4 Info (UL/DL)     | SAU2 Module 1~4 UL/DL band frequency     | RD    |
| SAU2_virtual_Module Info (UL/DL) | SAU2 virtual Module UL/DL band frequency | RD    |

#### Table 5-12 AU Frequency Information (UL/DL)

| Parameter                | Description                                             | RD/RW |
|--------------------------|---------------------------------------------------------|-------|
| AU_Module 1~4 Info       | ALL Module 1, 4 LII / PL / Bandwidth band configuration | RD    |
| (UL/DL/Bandwidth)        |                                                         |       |
| AU_virtual_Module Info   | AU virtual Module UL/DL/Bandwidth band configuration    | RD    |
| (UL/DL/Bandwidth)        |                                                         |       |
| SAU1_Module 1~4 Info     | SAU1 Module 1~4 UL/DL/Bandwidth band configuration      | RD    |
| (UL/DL/Bandwidth)        |                                                         |       |
| SAU1_virtual_ModuleInfo  | SAU1 virtual Module UL/DL/Bandwidth band configuration  | RD    |
| (UL/DL/Bandwidth)        |                                                         |       |
| SAU2_Module 1~4 Info     | SAU2 Module 1~4 UL/DL/Bandwidth band configuration      |       |
| (UL/DL/Bandwidth)        |                                                         | ΝD    |
| SAU2_virtual_Module Info | SAU2 virtual Module UL/DL/Bandwidth band configuration  | חס    |
| (UL/DL/Bandwidth)        |                                                         | ΝU    |

#### Table 5-13 AU Carrier Configuration Information

| Parameter           | Description                     | RD/RW |
|---------------------|---------------------------------|-------|
| 10GE1~12            | NPRU module mapping information | RD    |
| Authorized Capacity | Authorized bandwidth capacity   | RD    |
| Used Capacity       | Used bandwidth capacity         | RD    |

# Table 5-14 NPRU RF Module Mapping Information

| Parameter      | Description                                                 | RD/RW |  |
|----------------|-------------------------------------------------------------|-------|--|
| GE Port        | GE Port Selection                                           | RW    |  |
| 10GE Max Speed | 10GE port Max Speed selection: 10G or 5G                    | RW    |  |
| RU CH1~4       | NPRU mapping configuration for each module                  | RW    |  |
| Lindata        | Update after channel parameter configuration. Configuration | RW    |  |
| Opuale         | modification will be effective after update.                |       |  |

#### Table 5-15 RF Module Mapping Configuration

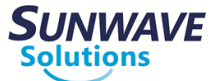

# 6. NPRU Instructions

# 6.1.NPRU Physical Appearance

Figure 6-1 shows a photograph of the NPRU component of CrossFire.

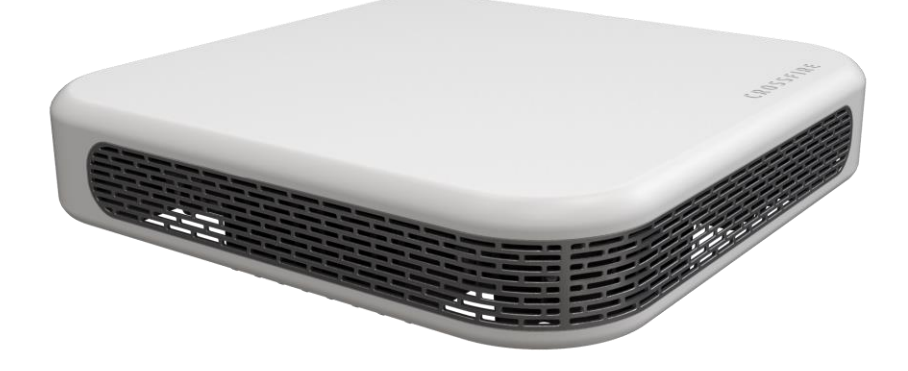

Figure 6-1 Physical Appearance of the NPRU

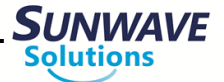

# 6.2.NPRU Top Panel

User Guide

Figure 6-2 shows a schematic of the front panel of the NPRU and Table 6-1 lists the interfaces and their functionality.

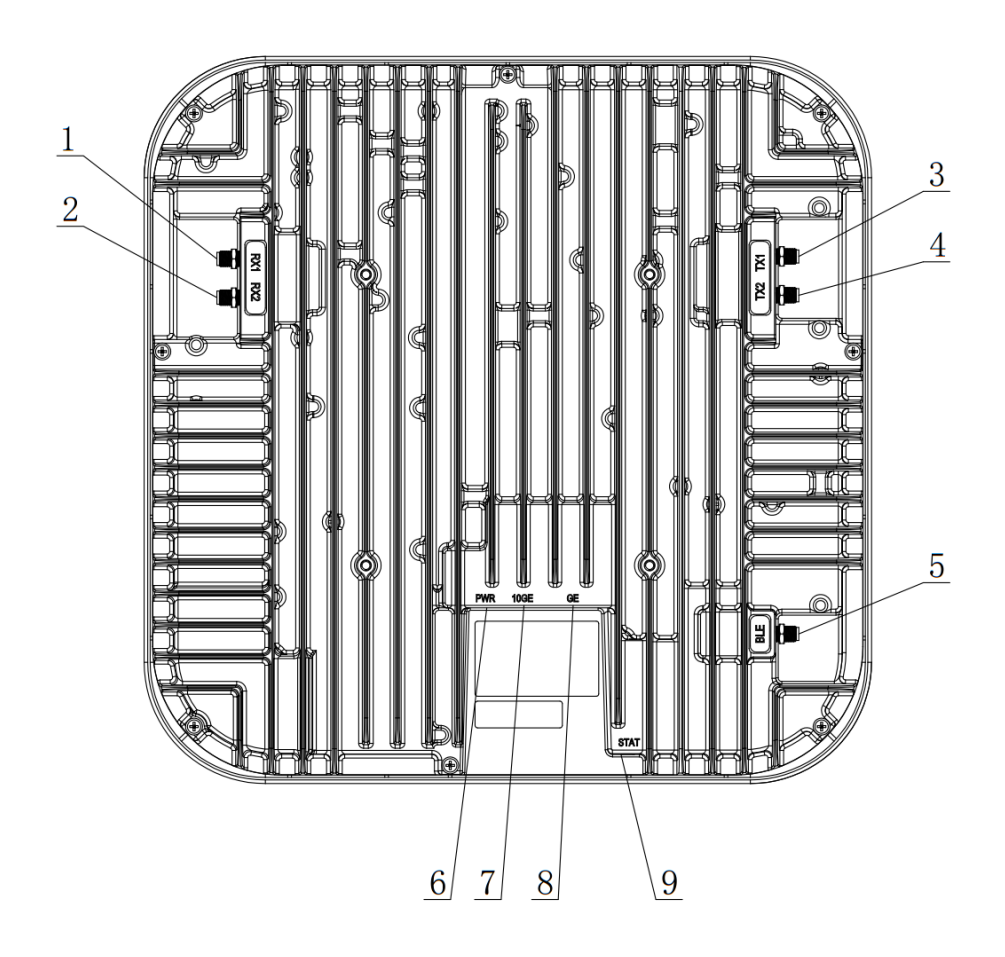

Figure 6-2 Top Panel of the NPRU

| SN | Interface Name | Description                                                   |
|----|----------------|---------------------------------------------------------------|
| 1  | RX1            | Port for Module 1 and 2 to receive radio frequency signal     |
| 2  | RX2            | Port for Module 3 and 4 to receive radio frequency signal     |
| 3  | TX1            | Port for Module 1 and 2 to transmit radio frequency signal    |
| 4  | TX2            | Port for Module 3 and 4 to transmit radio frequency signal    |
| 5  | BLE            | Connection to an antenna for Bluetooth                        |
| 6  | PWR            | Electrical Power Line Interface                               |
| 7  | 10GE           | Connection to EU-E                                            |
| 8  | GE             | Connection to a PC through CAT-5 for local and remote monitor |
| 9  | STATUS         | Indicates device operating status                             |

## Table 6-1 NPRU Top Panel Interfaces

# **6.3.Indicator Description**

In Figure 6-2, #9 points to the STATUS indicator in the front panel of the AU. Table 6-2 lists the indicator's

SUNWAVE Solutions

User Guide

behaviors and their meaning.

| STATUS                                 | Description                                                    |
|----------------------------------------|----------------------------------------------------------------|
| Flashes green                          | Device runs normally without alarm                             |
| Turns green and stays lit              | Software has crashed, but it can reboot automatically in 3mins |
| Flashes red                            | Device runs normally but alarm arise                           |
| Turns red and stays lit                | Software has crashed, but it can reboot automatically in 3mins |
| Flashes Orange slowly                  | Software is upgrading                                          |
| Turns orange and stays lit             | Device is in progress of synchrony to AU                       |
| Flashes orange quickly three times and | Dovice is starting                                             |
| then turns green and stays lit         | Device is starting                                             |
| Flashes quickly                        | Device Pop-Flash is on for catchup device                      |
|                                        | Table 6.2 STATUS Indicator                                     |

#### Table 6-2 STATUS Indicator

# 6.4. OMT Parameters, Alarms and Commands for the NPRU

See Section 3.3, OMT Display, for information on how to use the WebOMT interface to view and change parameters and run commands.

# 6.4.1. NPRU LAN Connectivity

| Parameter        | Description                                                | RD/RW |
|------------------|------------------------------------------------------------|-------|
| Vendor           | Name to distinguish from different manufacturers           | RD    |
| Product Model    | /                                                          | RD    |
| Serial Number    | /                                                          | RD    |
| Software Version | /                                                          | RD    |
| FPGA Version     | /                                                          | RD    |
| Device ID        | Number to distinguish the subsets in the same site         | RD    |
| Device Sub ID    | /                                                          | RW    |
| Device Location  | /                                                          | RW    |
| Site ID          | The unique identification number of the site in the system | RW    |
| Date and Time    | /                                                          | RW    |
| Site Report      | /                                                          | RW    |

#### Table 6-3 General

Note: The input fields cannot contain the following special characters: %, &, ', ", \

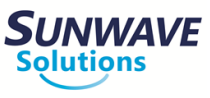

## 6.4.2. NPRU Alarms

| Parameter                              | Description                                                    | RD/RW |
|----------------------------------------|----------------------------------------------------------------|-------|
| Movement Alarm                         | Alarm when device leave the original installation location     | RW    |
| Over-temperature Alarm                 | Alarm when device temperature over rated temperature threshold | RW    |
| LO1~4 unlocked Alarm                   | Local Oscillation unlocked                                     | RW    |
| Module1~4 ALC Alarm                    | Alarm when ALC is working                                      | RW    |
| ANT 1~2 DL Under Output-power<br>Alarm | ANT 1~2 output-power under rated threshold                     | RW    |
| ANT 1~2 DL Over Output-power<br>Alarm  | ANT 1~2 output-power over rated threshold                      | RW    |
| Link Alarm                             | Alarm when local NPRU cannot connect to the system             | RW    |

#### Table 6-4 CrossFire Alarms for the NPRU

| Parameter                     | Description                                                | RD/RW |
|-------------------------------|------------------------------------------------------------|-------|
| ANT 1~2 DL Under Output-power | Alarm when device leave the original installation location | RW    |
| Threshold                     |                                                            |       |
| ANT 1~2 DL Over Output-power  | Local Oscillation unlocked                                 | RW    |
| Threshold                     |                                                            |       |
| Over-temperature Threshold    | Default value:85°C/ Range: -55~ +125℃                      | RW    |

# Table 6-5 Alarm Thresholds

# 6.4.3. NPRU System Information

| Parameter                   | Description | RD/RW |
|-----------------------------|-------------|-------|
| Filter Bandwidth            |             | RD    |
| UL Carrier Centre Frequency | 1           | RD    |
| DL Carrier Centre Frequency | 1           | RD    |
| UL Input-power              | 1           | RD    |
| Module State                | /           | RD    |

# Table 6-6 Module 1~4

| Parameter | Description | RD/RW |
|-----------|-------------|-------|
| ANT1~2    | /           | RD    |

# Table 6-7 DL Output-power

| Parameter              | Description | RD/RW |
|------------------------|-------------|-------|
| Device Temperature     | 1           | RD    |
| Device Routing Address | 1           | RD    |

#### Table 6-8 General

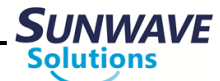

# 6.4.4. NPRU Band Configuration

| Parameter           | Description | RD/RW |
|---------------------|-------------|-------|
| RF Signal Switch    | 1           | RW    |
| UL Gain Attenuation | 1           | RW    |
| DL Gain Attenuation | /           | RW    |

Table 6-9 Module 1~4

## 6.4.5. NPRU Actual Gain

| Parameter   | Description                 | RD/RW |
|-------------|-----------------------------|-------|
| Port 1~4 UL | Module 1~2 Port 1~4 UL gain | RD    |
| Port 1~4 DL | Module 1~2 Port 1~4 DL gain | RD    |

#### Table 6-10 Module 1~4 Actual Gain

# 6.4.6. NPRU Digital Info in Maintenance

| Parameter                         | Description                            | RD/RW |
|-----------------------------------|----------------------------------------|-------|
| Module1~4 UL Baseband input-power | Power of UL detected in digital domain | RD    |
| Table 6-11 Uplink Power           |                                        |       |

| Parameter                          | Description                            | RD/RW |
|------------------------------------|----------------------------------------|-------|
| Module1~4 DL Baseband Output-power | Power of DL detected in digital domain | RD    |
|                                    |                                        |       |

#### Table 6-12 Downlink Power

| Parameter                         | Description | RD/RW |
|-----------------------------------|-------------|-------|
| Firmware Version                  | 1           | RD    |
| Link Mode                         | 1           | RD    |
| Auto negotiation                  | /           | RD    |
| Speed                             | /           | RD    |
| Duplex                            | /           | RD    |
| CHA SNR/mini SNR operating margin | /           | RD    |
| CHB SNR/mini SNR operating margin | 1           | RD    |
| CHC SNR/mini SNR operating margin | 1           | RD    |
| CHD SNR/mini SNR operating margin | /           | RD    |
| BER counter                       | /           | RD    |

Table 6-13 10G-PHY Information

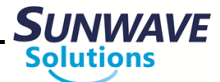

## 6.4.7. NPRU Engineering Information in Maintenance

| Parameter        | Description                    | RD/RW |
|------------------|--------------------------------|-------|
| Data Update Time | Last update time               | RD    |
| ARM CRC Check    | To check ARM software version  | RD    |
| FPGA CRC Check   | To check FPGA software version | RD    |
| PHY CRC Check    | To check PHY software version  | RD    |

#### Table 6-14 Engineering Info

| Parameter | Description | RD/RW |
|-----------|-------------|-------|
| UUID      |             | RW    |
| Major     |             | RW    |
| Minor     |             | RW    |

#### Table 6-15 Beacon Info

| Parameter                         | Description | RD/RW |
|-----------------------------------|-------------|-------|
| Module 1~4 UL ALC Working Alarm   | /           | RD    |
| ANT 1~2 UL Hard ALC Working Alarm | /           | RD    |

#### Table 6-15 ALC Indicator

| Parameter    | Description | RD/RW |
|--------------|-------------|-------|
| Blink Switch |             | RW    |
|              |             |       |

#### Table 6-15 Device Led Blink

| Parameter     | Description | RD/RW |
|---------------|-------------|-------|
| Access Switch | /           | RW    |
|               |             |       |

#### Table 6-15 Phy Debug Access

| Parameter                         | Description                    | RD/RW |
|-----------------------------------|--------------------------------|-------|
| Isolation ANT Switch              | 1                              |       |
| Detecting Frequency               | 1                              | RW    |
| Isolation Detector Switch         | Turn On/Off Isolation Detector | RW    |
| Rx1~2 Isolation Between Tx and Rx | 1                              | RD    |

#### Table 6-16 Isolation Detector

| Command              | Description                                               | RD/RW |
|----------------------|-----------------------------------------------------------|-------|
| Hardware Reset       | Note: Signal interruption during hardware reset           | RW    |
| Software Reset       | Note: Signal is normal during software reset              | RW    |
| Alarm Initialization | Initialization: Clear alarms and disable all alarms;      | RW    |
|                      | Report Site launch: Report to OMC when new site launches; |       |

 Table 6-17 Advanced Commands

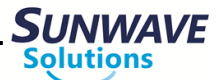

# 6.4.8. NPRU Factory Command

| Parameter             | Description                           | RD/RW |
|-----------------------|---------------------------------------|-------|
| Factory Mode          | Access to Factory Mode with authority | RW    |
| Factory Mode Password | Reserve                               | RW    |

**Table 6-18 Factory Parameters** 

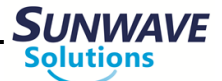

# 7. System Networking

# 7.1. Device Connections

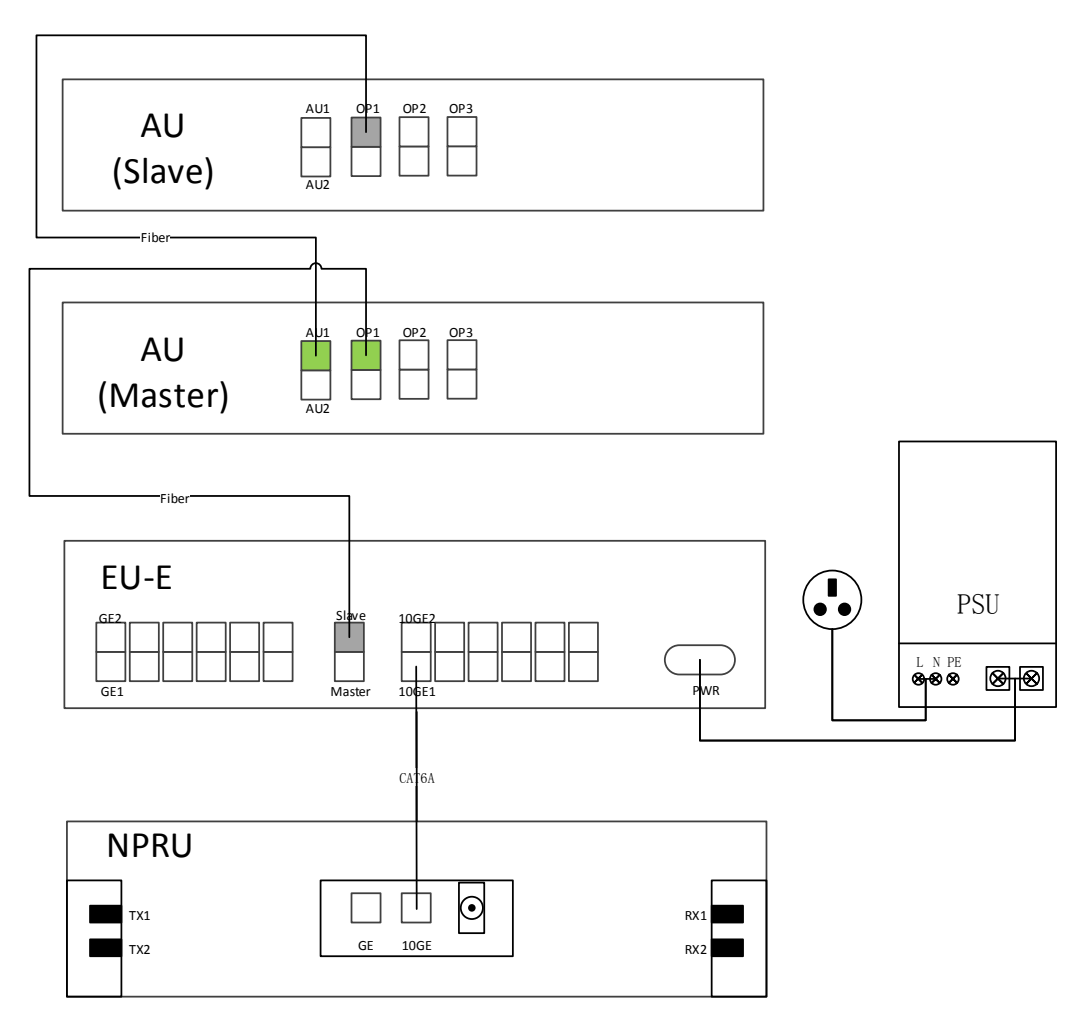

Figure 7-1 System Connection Schematic

# 7.1.1. Optical Interface Connection

# Single Optical Fiber-module

The optical connector unit includes an optical module and optical fibre. Figure 7-2 shows that when using a pair of single optical fibre-modules, the wavelength of the two modules is different, for example 1271nm & 1331nm are two wavelength of a pair of Bidirectional Optical Fiber Module. See Table 7-1 for the optical fibre module corresponding to each port. Every time connecting two devices, check optical transceiver indicators of both devices. The green indicators mean two devices are synchronized. When the optical module is unplugged or not synchronized, the indicators are red as shown in the left pair of indicators in Figure 7-3.

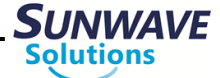

| Device Unit | Port                         | Wavelength of Module |
|-------------|------------------------------|----------------------|
| Master AU   | All Ports                    | 1271nm               |
| Slave AU    | OP1 (only this port is used) | 1331nm               |
|             | Slave                        | 1331nm               |
| E0-E        | Master                       | 1271nm               |

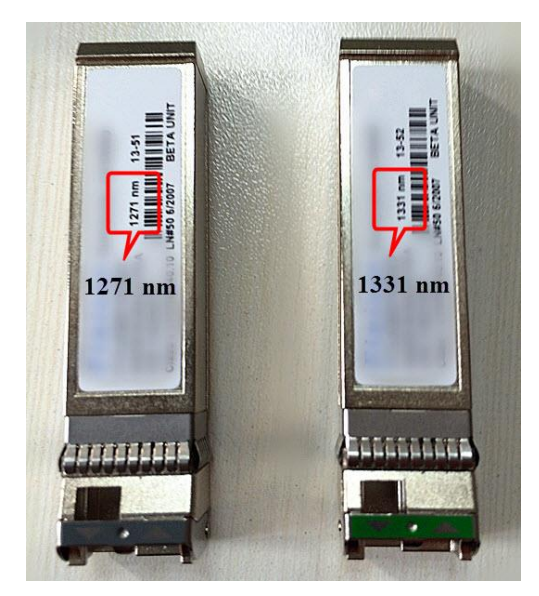

Figure 7-2 Single Optical Fiber Module

Each pair (2) of optical module cages has four LED indicator arrows. Two arrows on the left are green and two on the right are red as shown in Figure 7-3. The indicator arrows represent the synchronization status of the upper and lower optical modules. When optical module A has synchronized with module B (both uplink and downlink), the indicators turn green as shown in the right pair of indicators in Figure 7-3. When the optical module is unplugged or not synchronized, the indicators are red as shown in the left pair of indicators in Figure 7-3. Check whether both indicators turn green after connecting one pair of optical modules. If they are red, the terminal has not synchronized.

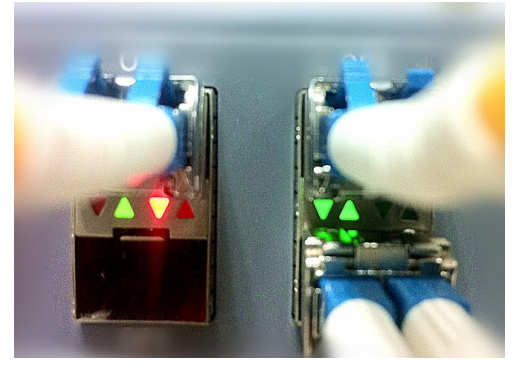

Figure 7-3 Optical SYNC Status

## 7.1.2. AU Connections

Prior to attempting the AU connections, read Section 4 thoroughly.

The AU has eight optical ports, designated by eight silk-screened images: AU1, AU2, OP1/AU, OP2, OP3, OP4, OP5 and OP6. The ports OP1~OP6 all have the same functionality, providing connections to lower level EU-Es. Insert the optical module into any one of the OP1~OP6 ports, then insert the tail of the optical fiber into the optical module and connect the other end to the lower level EU-E. After the AU and EU-E are connected and powered on, the optical interface indicator LED will turn green, which indicates that the devices are synchronized. If the optical indicator LED stays red, check whether the connection direction of the optical fiber is correct and the optical module is inserted tightly.

The AU1 and AU2 optical ports are for connecting to the slave AU. Before connecting a Slave AU to Master AU, access to Slave AU independently (see *Section 3.2* for instructions how to access the WebOMT of Slave AU). Ensure the Device Type of this AU is Slave AU and then plug optical fiber module.

*Note:* The connection between the Master AU and the Slave AU can only be from the OP1/AU port on the Slave AU to the AU1 (or AU2) port on the Master AU; other optical ports are invalid for Master-Slave AU connections.

## 7.1.3. EU-E Connections

Prior to attempting the EU-E connections, read Section 5 thoroughly.

The EU-E has 2 optical ports, 12 GE ports and 12 10GE ports. The optical SLAVE port should be connected to Master AU or an upper level EU-E and the optical MASTER port should be connected in a cascading manner to a lower level EU-E in a daisy chain. (Refer to the networking definition of a daisy chain.) The 10GE1~12 ports have the same functionality and are all used for connections to NPRUs. After an EU-E is connected to a upper level device and powered on, the device are synchronized when the optical indicator LED turns green.

Each EU-E has 12 GE ports, GE1~GE12, which support 12 LAN signals. Each GE port corresponds to a specific 10GE port, for example, port GE1 corresponds to port 10GE1 and port GE12 corresponds to port 10GE12.

## 7.1.4. NPRU Connections

Prior to attempting the NPRU connections, read Section 6 thoroughly.

The NPRU has 10GE and GE ports. The 10GE port is connected to an upper level EU-E with CAT-6 STP whose length shall be up to 100 meters and GE port is connected to a PC or monitor with CAT-5. After the NPRU has been connected to the upper EU-E and powered on, the device are synchronized when the optical indicator LED turns green.

Note:

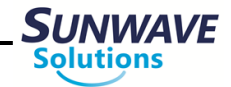

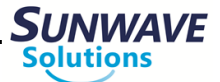

#### 7.1.5. Standby battery connection

A plug is connected to a power source on the output wire of the device's lithium battery. To prevent battery discharge, battery will be unplugged and packaged in component box before shipping. After the device is operating, plug it in to ensure normal reporting in case of device shutting down.

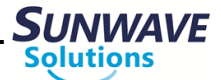

# 8. System Debugging Setup

At the point that all devices are powered on after deployment and connection, it is highly recommended to connect a laptop to Master AU to enable system debugging. Check each device's working status. The optical interface indicator LEDs should stay green and stay lit and the STATUS indicator LEDs should be green and flash every 3 seconds. Now, start the online debugging according to Figure 8-1 and Figure 8-2.

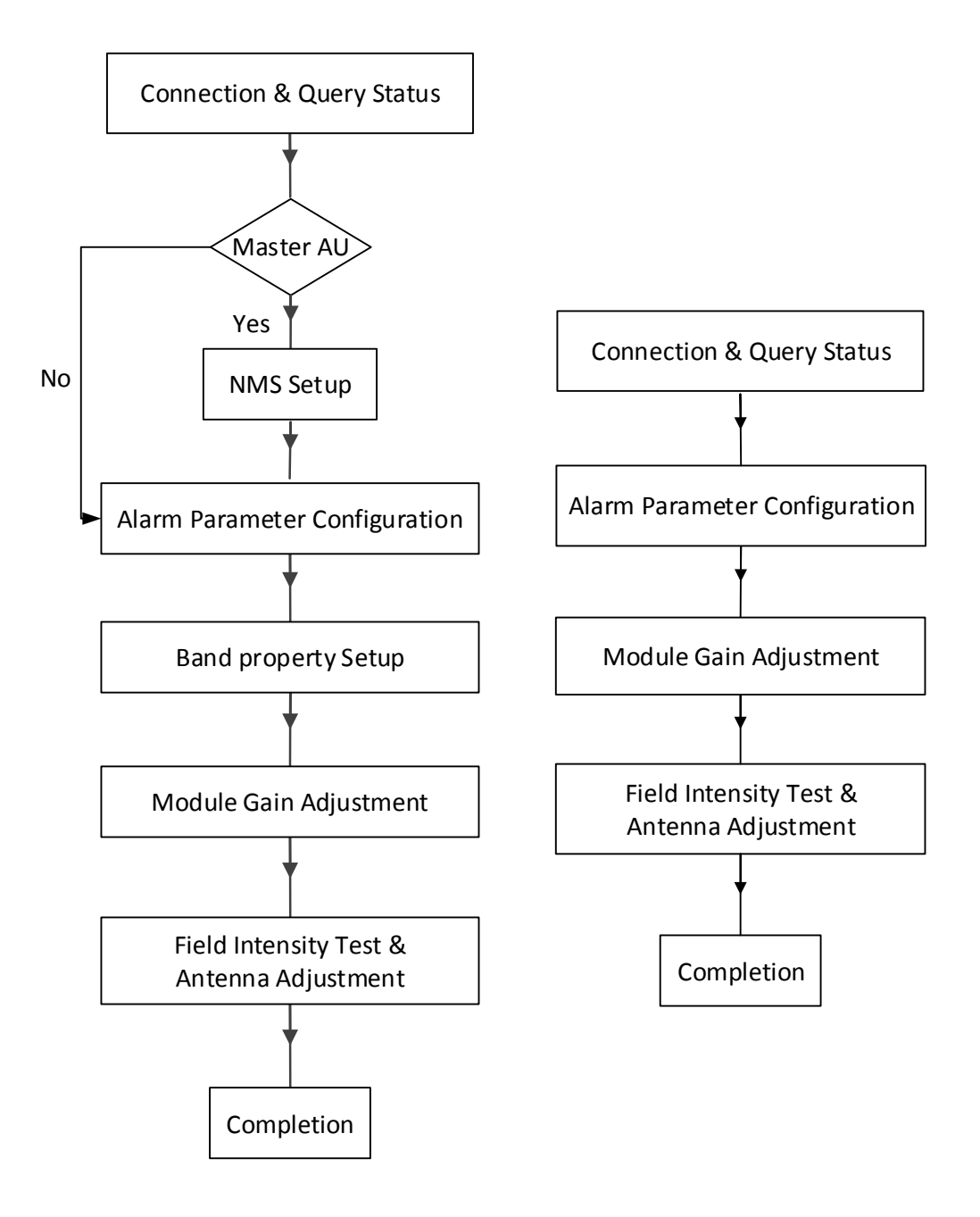

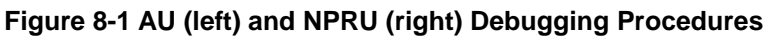

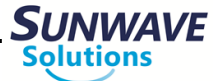

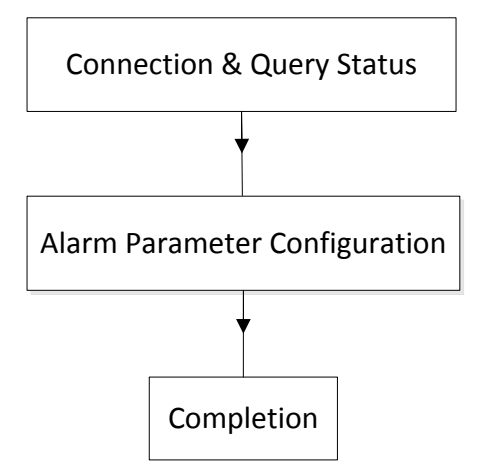

Figure 8-2 EU-E Debugging Procedures

# 8.1. Network Management System Setup for SNMP

CrossFire system supports Network Management System (NMS) for monitoring the whole system. Each slave devices in system is assigned a unique Site ID automatically by Master AU while Master AU Site ID is default as **Device IP Addr** in **LAN Connectivity** on AU WebOMT. The NMS supports SNMP and UDP protocol. According to selected protocol, configure corresponding parameters as shown in Table 4-6.

The following procedure is setup for MIB Browser of SNMP:

- 1. Get wired access to OMT on Master AU as Section 3.2.1
- 2. Get into LAN Connectivity Under Settings
- 3. Set parameter for SNMP (See Figure 8-3):
  - a. Select SNMP in **Protocol** dropdown.
  - b. Set PC or monitor device IP address information in NMS IP Addr and NMS port.
  - c. Set trap PC or monitor device IP address information in **Trap IP Addr1** and **Trap port**, if it supports trap functionality.
  - d. Click **Set** in pop-up window.
- 4. Open MIB Browser to monitor the whole system.

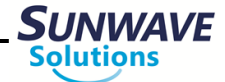

| гт   | A • 1   |
|------|---------|
| User | G111 de |
| 0001 | 00100   |

|           | All Salast                                                                   |                           |               |  |  |  |
|-----------|------------------------------------------------------------------------------|---------------------------|---------------|--|--|--|
| All Sel   | All Select Settings Alarms Maintenance Digital Module Small-Signal Combiners |                           |               |  |  |  |
| DAS       | Topo Band Configuration System                                               | n Info Combiners LAN Conn | ectivity      |  |  |  |
| Genera    | al                                                                           |                           | -             |  |  |  |
|           | Vendor                                                                       | sunwave                   |               |  |  |  |
|           | Product Model                                                                | iDAS-A202                 |               |  |  |  |
|           | Serial Number                                                                | 123                       |               |  |  |  |
|           | Software Version                                                             | 1.0                       |               |  |  |  |
|           | FPGA Version                                                                 | 01                        |               |  |  |  |
|           | Device ID                                                                    | 0000000                   | hexadecimal   |  |  |  |
|           | Device Sub ID                                                                | 0                         | decimalism    |  |  |  |
|           | Device Location                                                              |                           | 20 characters |  |  |  |
|           | Site ID                                                                      |                           | 40 characters |  |  |  |
| IP Settir | ngs                                                                          |                           |               |  |  |  |
|           | Protocol                                                                     | SNMP 🗸                    |               |  |  |  |
|           | NMS IP Addr                                                                  | 10.7.3.202                |               |  |  |  |
|           | NMS Port                                                                     | 80                        |               |  |  |  |
|           | Trap IP Addr1                                                                | 10.7.3.202                |               |  |  |  |
|           | Trap Port                                                                    | 162                       |               |  |  |  |
|           | Device IP Addr                                                               | 10.7.3.200                |               |  |  |  |
|           | Subnet Mask                                                                  | 255.255.255.0             |               |  |  |  |
|           | Default Gateway                                                              | 10.7.0.1                  |               |  |  |  |
|           | Device Port(UDP)                                                             | 100                       |               |  |  |  |
|           | Heartbeat Interval Time                                                      | 0                         | S             |  |  |  |

Figure 8-3 NMS Setup

# 8.2. Band Properties Configuration

According to the different base station operating frequency bands for each operator, select the passive RF modules for the AU and active RF modules for the NPRU with the corresponding frequency band and set the Band properties in the WebOMT of the Master AU. The limits of the uplink and downlink operating frequency bands correspond to the effective RF range of the selected RF modules.

To set the Band properties (see Figure 8-4):

- 1. In the WebOMT, select **Settings** tab.
- 2. Select Band Configuration sub-tab under Settings tab.
- Set Digital Signal Bandwidth for Modules 1, 2, 3, and 4. See #1 in Figure 8-4.
   Note: The range of Digital Signal Bandwidth for each module is 0-80 MHz. The total System
- Transmission Bandwidth for Master AU and Slave AUs shall not exceed 320 MHz.
  Set the uplink and downlink centre frequencies for Modules 1, 2, 3 and 4. See #2 in Figure 8-4.
- Click Set in pop-up window to validate the parameter values. And then Query all to ensure the Digital Signal Bandwidth, Signal UL Centre Freq and Signal DL Centre Freq of Module 1~4 have been set
- In General frame, click Update button in AU Module Info Update to Update band configuration See #3 in Figure 8-4. And then Query all to ensure the value of Module 1~4 Info Check is valid shown as #4.

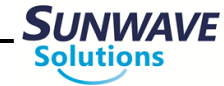

| User | Guide |
|------|-------|
|      |       |

| All Select Settings Alarms Ma  | intenance Digital Module   | Small-Signal Combiners |  |  |
|--------------------------------|----------------------------|------------------------|--|--|
| DAS Topo Band Configuration Sy | stem Info Combiners LAN Co | onnectivity            |  |  |
| Module 1                       |                            |                        |  |  |
| Info Check                     | Valid                      | 4                      |  |  |
| UL Freq Low                    | 703                        | MHz                    |  |  |
| UL Freq High                   | 748                        | MHz                    |  |  |
| DL Freq Low                    | 758                        | MHz                    |  |  |
| DL Freq High                   | 803                        | MHz                    |  |  |
| Digital Signal Bandwidth       | 45                         | 1 MHz                  |  |  |
| Signal UL Centre Freq          | 725.500                    | MHz                    |  |  |
| Signal DL Centre Freg          | 780.500                    | ∠ MHz                  |  |  |
| Module 2                       |                            |                        |  |  |
| Module 3                       |                            |                        |  |  |
| Module 4                       |                            |                        |  |  |
| Virtual Module                 |                            |                        |  |  |
| General                        |                            |                        |  |  |
| AU Module Info Update          | Update                     | 3                      |  |  |
| System Transmission Bandwidth  | 80                         | MHz                    |  |  |

**Figure 8-4 Setting Modules Properties** 

# 8.3. Band Configuration for Mapping

NPRU supports a range of 700 ~ 2700 MHz signal for downlink and uplink. And it is not set any band class as default. Therefore it is most important to set Band Configuration in EU-E OMT to create mapping between AU and NPRU, which should be done before CrossFire system start to operate.

This section instructs how to set Band Configuration in EU-E OMT for mapping.

- 1. Get access to OMT on EU-E.
- Select Band Configuration tab and check the AU Frequencies Information and AU Carrier Configuration for choosing appropriate modules to map. (See Figure 8-5)
- 3. Set **RF Module Mapping Configuration**: (See Figure 8-6)
  - a. Select 10GE Port which is physically used for connection to NPRU in **GE Port**.
  - b. Set appropriate mapping for each **NPRU Module**.
  - c. Select **GE Port** and all **NPRU Module** checkbox and click **Set** in pop-up window to save the configuration.
  - d. Click **Update** button to validate the configuration in system.
- 4. Click **Query all** in pop-up window to query **NPRU RF Module Mapping Info** to check if the mapping configuration is validated. (See Figure 8-7)

SUNWAVE Solutions

User Guide

| All Sele | ect Settings Alarms Mainter          | Band Configuration   |           |         |
|----------|--------------------------------------|----------------------|-----------|---------|
| Servi    | ice Configuration                    |                      |           |         |
| ALLEN    |                                      |                      |           |         |
| AU Fred  | ALL Module 1 Info ( LIL/DL )         | 880~915              | 925~960   | <br>MHz |
|          | AU_Module 2 Info ( UL/DL )           | 1710~1785            | 1805~1880 | <br>MHz |
|          | AU_Module 2 Info ( UL/DL )           | 0~0                  | 0~0       | <br>MHz |
|          | AU Module 4 Info ( UL/DL )           | 2500~2570            | 2620~2690 | <br>MHz |
|          | AU virtual Module Info (UL/DL)       | 0~0                  | 0~0       | <br>MHz |
|          | SAU1 Module 1 Info (UL/DL)           | 0~0                  | 0~0       | <br>MHz |
|          | SAU1 Module 2 Info (UL/DL)           | 0~0                  | 0~0       | <br>MHz |
|          | SAU1 Module 3 Info (UL/DL)           | 0~0                  | 0~0       | <br>MHz |
|          | SAU1 Module 4 Info (UL/DL)           | 0~0                  | 0~0       | MHz     |
|          | SAU1 virtual Module Info ( UL/DL )   | 0~0                  | 0~0       | MHz     |
|          | SAU2 Module 1 Info ( UL/DL )         | 0~0                  | 0~0       | <br>MHz |
|          | SAU2 Module 2 Info ( UL/DL )         | 0~0                  | 0~0       | MHz     |
|          | SAU2_Module 3 Info ( UL/DL )         | 0~0                  | 0~0       | <br>MHz |
|          | SAU2_Module 4 Info ( UL/DL )         | 0~0                  | 0~0       | MHz     |
|          | SAU2_virtual_Module Info ( UL/DL )   | 0~0                  | 0~0       | MHz     |
| AU Carr  | ier Configuration                    |                      |           |         |
|          | AU_Module 1 (UL/DL/BandWidth)        | 897.500:942.500:35   | MHz       |         |
|          | AU_Module 2 ( UL/DL/BandWidth )      | 1747.500:1842.500:75 | MHz       |         |
|          | AU_Module 3 ( UL/DL/BandWidth )      | 0:0:0                | MHz       |         |
|          | AU_Module 4 ( UL/DL/BandWidth )      | 2535:2655:70         | MHz       |         |
|          | AU_virtual_Module (UL/DL/BandWidth   | 0:0:0                | MHz       |         |
|          | AU_virtual_Module (UL/DL/BandWidth   | 0:0:0                | MHz       | <br>    |
|          | SAU1_Module 1 (UL/DL/BandWidth)      | 0:0:0                | MHz       | <br>    |
|          | SAU1_Module 2 ( UL/DL/BandWidth )    | 0:0:0                | MHz       | <br>    |
|          | SAU1_Module 3 (UL/DL/BandWidth)      | 0:0:0                | MHz       | <br>    |
|          | SAU1_Module 4 (UL/DL/BandWidth)      | 0:0:0                | MHz       | <br>    |
|          | SAU1_virtual_Module ( UL/DL/BandWidt | 0:0:0                | MHz       |         |
|          | SAU2_Module 1 (UL/DL/BandWidth)      | 0:0:0                | MHz       | <br>    |
|          | SAU2_Module 2 (UL/DL/BandWidth)      | 0:0:0                | MHz       | <br>    |
|          | SAU2_Module 3 (UL/DL/BandWidth)      | 0:0:0                | MHz       | <br>    |
|          | SAU2_Module 4 (UL/DL/BandWidth)      | 0:0:0                | MHz       | <br>    |

Figure 8-5 AU Module Information

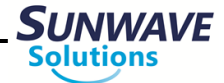

| All Sel | ect Settings Alarms Mainten | ance Band Configuratio | on |           |  |
|---------|-----------------------------|------------------------|----|-----------|--|
| Serv    | Service Configuration       |                        |    |           |  |
| AU Fre  | quecy Information(UL/DL)    |                        |    |           |  |
| AU Car  | rrier Configuration         |                        |    | 🛨 🖪 🗹     |  |
| NPRU    | RF Module Mapping Info      |                        |    | O Oursell |  |
| RF Mo   | dule Mapping Configuration  |                        |    | Query an  |  |
| ✓       | GE Port                     | 10GE4                  | ✓  | Q Query   |  |
| ✓       | NPRU Module 1               | AU_Module1             | ✓  | a comp    |  |
| ✓       | NPRU Module 2               | AU_Module2             | ✓  | 🇞 Set     |  |
| ✓       | NPRU Module 3               | NULL                   | ✓  |           |  |
| ✓       | NPRU Module 4               | AU_Module4             | ✓  |           |  |
| ✓       | Update                      | Update                 |    |           |  |

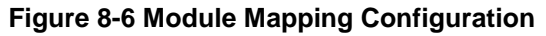

| All Sel                  | All Select Settings Alarms Maintenance Band Configuration                 |                     |     |           |  |  |
|--------------------------|---------------------------------------------------------------------------|---------------------|-----|-----------|--|--|
| Serv                     | Service Configuration                                                     |                     |     |           |  |  |
| AU Fre<br>AU Car<br>NPRU | quecy Information(UL/DL)<br>rrier Configuration<br>RF Module Mapping Info |                     |     |           |  |  |
|                          | 10GE1                                                                     | NULL:NULL:NULL:NULL |     |           |  |  |
|                          | 10GE2                                                                     | NULL:NULL:NULL:NULL |     |           |  |  |
|                          | 10GE3                                                                     | NULL:NULL:NULL:NULL |     | O Oursell |  |  |
|                          | 10GE4                                                                     | AU_2:AU_3:NULL:NULL |     | Query all |  |  |
|                          | 10GE5                                                                     | NULL:NULL:NULL:NULL |     | Q Querv   |  |  |
|                          | 10GE6                                                                     | NULL:NULL:NULL:NULL |     |           |  |  |
|                          | 10GE7                                                                     | NULL:NULL:NULL:NULL |     | 🎨 Set     |  |  |
|                          | 10GE8                                                                     | NULL:NULL:NULL:NULL |     |           |  |  |
|                          | 10GE9                                                                     | NULL:NULL:NULL:NULL |     |           |  |  |
|                          | 10GE10                                                                    | NULL:NULL:NULL:NULL |     |           |  |  |
|                          | 10GE11                                                                    | NULL:NULL:NULL:NULL |     |           |  |  |
|                          | 10GE12                                                                    | NULL:NULL:NULL:NULL |     |           |  |  |
|                          | Authorized Capacity                                                       | 1920                | MHz |           |  |  |
|                          | Used Capacity                                                             | 120                 | MHz |           |  |  |
| RE Mov                   | RE Module Mapping Configuration                                           |                     |     |           |  |  |

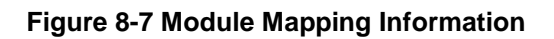

# 8.4. Module Gain Adjustment

After setting the band properties, input RF signals into system. In CrossFire, the downlink input power of the AU is specified as 0dBm and the maximum allowable input power is 15dBm. Therefore, estimate the signal power before input RF signals. Monitor the downlink input power with a spectrum analyzer or check the downlink input power in **Combiner** of the WebOMT in order to set attenuation for the downlink input power within the appropriate range. The adjustable attenuation value of each AU Module is 30dB, which can be set in **Settings -> System Info -> Module X** for each module or **Settings -> Combiner -> Module X** for each port of module.See Figure 8-8 and Figure 8-9 for details.

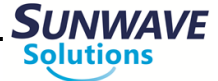

| All Select Settings Alarms                                         | Maintenance |     |  |  |
|--------------------------------------------------------------------|-------------|-----|--|--|
| DAS Topo Band Configuration System Info Combiners LAN Connectivity |             |     |  |  |
| Module 1                                                           |             |     |  |  |
| RF Signal Switch                                                   | On          |     |  |  |
| UL Attenuation                                                     | 20          | dB  |  |  |
| DL Attenuation                                                     | 0           | dB  |  |  |
| Filter Bandwidth                                                   | 45          | MHz |  |  |
| UL Centre Freq                                                     | 725.500     | MHz |  |  |
| DL Centre Freq                                                     | 780.500     | MHz |  |  |
| Module 2                                                           |             |     |  |  |
| Module 3                                                           |             |     |  |  |
| Module 4                                                           |             |     |  |  |

Figure 8-8 Module Gain Adjustment in System Info

| All Sel | ect Settings Alarms Mainte     | enance                  |               |
|---------|--------------------------------|-------------------------|---------------|
| DAS     | Topo Band Configuration System | Info Combiners LAN Conn | ectivity      |
| Genera  | l                              |                         |               |
|         | Combiner Att Control Mode      | Manual                  |               |
|         | Adjust Interval                | 6Hour 🗸                 |               |
| Module  | 1                              |                         |               |
|         | UL Freq Low                    | 703                     | MHz           |
|         | UL Freq High                   | 748                     | MHz           |
|         | DL Freq Low                    | 758                     | MHz           |
|         | DL Freq High                   | 803                     | MHz           |
|         | Port1 Input Power              | -27.816                 | dBm           |
|         | Port2 Input Power              | -28.380                 | dBm           |
|         | Port3 Input Power              | -28.474                 | dBm           |
|         | Port4 Input Power              | -26.783                 | dBm           |
|         | Port1 Attenuation              | 15                      | dB            |
|         | Port2 Attenuation              | 0                       | dB            |
|         | Port3 Attenuation              | 0                       | dB            |
|         | Port4 Attenuation              | 0                       | dB            |
|         | Port1 Power Offset             | 0                       | dB            |
|         | Port2 Power Offset             | 0                       | dB            |
|         | Port3 Power Offset             | 0                       | dB            |
|         | Port4 Power Offset             | 0                       | dB            |
|         | Port1 Operator                 |                         | 20 characters |
|         | Port2 Operator                 |                         | 20 characters |
|         | Port3 Operator                 |                         | 20 characters |
|         | Port4 Operator                 |                         | 20 characters |

Figure 8-9 Module Gain Adjustment in Combiner

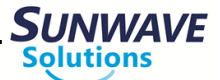

# 8.5. Isolation Detector

Antenna to antenna isolation is a key consideration in the design of Crossfire NPRU System. Sufficient isolation is required to ensure that interference between antennas is kept within acceptable levels (Tx antenna to Rx antenna isolation shall be over 45dBm; higher values are preferred for equipment to operate effectively).

The Crossfire NPRU system provides isolation detector for measuring isolation between antennas via the following procedures:

- 1. In the AU WebOMT, go to **Maintenance > Engineering > Isolation Detector**.
- 2. Select **Tx1** in **Isolation ANT Switch**, type **Detecting Frequency** and then enable **Isolation Detector Switch**.
- Click Set in pop-up window to validate the paramete. And then Query all to obtain measured values in Rx1/2 Isolation between Tx and Rx.
- 4. Increase antenna to antenna isolation if needed

NOTE: Physical separation, polarization and optimization of antenna patterns can increase isolation.

5. Select **Tx2** in **Isolation ANT Switch** and repeat step 2-4.

| All Select Settings Alarms Maintenance   |     |    |  |  |
|------------------------------------------|-----|----|--|--|
| Digital Info Engineering Factory Command |     |    |  |  |
| Engineering Info                         |     |    |  |  |
| Beacon Info                              |     |    |  |  |
| ALC Indicator                            |     |    |  |  |
| Device Led Blink                         |     |    |  |  |
| Isolation Detector                       |     |    |  |  |
| Isolation ANT Switch                     | Tx1 |    |  |  |
| Detecting Frequency 100 MHz              |     |    |  |  |
| Isolation Detector Switch Off            |     |    |  |  |
| Rx1 Isolation between Tx and Rx >50 dB   |     |    |  |  |
| Rx2 Isolation between Tx and Rx          | >50 | dB |  |  |

Figure 8-10 Isolation Detector

# 8.6. Alarm Parameters Setup

After the radio frequency band configuration is completed, set up the alarm parameters via the following procedure:

- 1. In the WebOMT, select the **Alarms** tab.
- 2. Set the statuses of the optical transceiver one by one.

If there is an optical path connection, enable the basic device alarms, such as **Power Interruption Alarm**, **Battery Failure Alarm**, **Movement Alarm**, etc. For alarms related to band properties, such as **LO Unlocked Alarm**, **DL ALC Over Range Alarm**, **OP Transceiver Failure Alarm**, etc., only enable those associated with modules which have an input signal, to avoid unnecessary alarms. See Figure 8-10 for details.

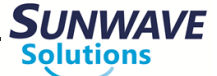

| Wait 3~5 minutes after com | pleting the setup | auerv to see | if there is an | alarm in the device. |
|----------------------------|-------------------|--------------|----------------|----------------------|
|                            |                   | ,,           |                |                      |

| All Sel  | ect Settings       | Alarms              | Maintenance | Digital Modul   | e Small-Signal | Combin | iers |
|----------|--------------------|---------------------|-------------|-----------------|----------------|--------|------|
| Devi     | ce Alarms Do       | ownLink Input-po    | wer Alarms  | Alarm Threshold | ds             |        |      |
| Alarm    |                    |                     |             |                 |                |        |      |
| <b>v</b> | Power Interrupti   | on Alarm            |             | 🔵 🛛 Warn        | ing            | ~      |      |
| ~        | Battery Failure    | Alarm               |             | Minor           | r              | ~      |      |
| <b>~</b> | Movement Alarr     | n                   |             | Major           | r              | ~      |      |
| <b>~</b> | Open Case Alar     | m                   |             | Critic          | al             | ~      |      |
|          | Over-temperatu     | re Alarm            |             | Disab           | ole            | ~      |      |
|          | LO1 Unlocked Alarm |                     |             | Disab           | ole            | $\sim$ |      |
|          | LO2 Unlocked A     | Jarm                |             | Disab           | ole            | $\sim$ |      |
|          | LO3 Unlocked A     | Jarm                |             | Disab           | ole            | $\sim$ |      |
|          | LO4 Unlocked A     | Jarm                |             | Disab           | ole            | $\sim$ |      |
|          | Module 1 DL AL     | C Over Range Ala    | irm         | Disat           | ole            | ~      |      |
|          | Module 2 DL AL     | C Over Range Ala    | irm         | Disat           | ole            | $\sim$ |      |
|          | Module 3 DL AL     | C Over Range Ala    | irm         | Disat           | ole            | $\sim$ |      |
|          | Module 4 DL AL     | C Over Range Ala    | irm         | Disat           | ole            | $\sim$ |      |
|          | OP1 Transceive     | r Failure Alarm     |             | Disab           | ole            | $\sim$ |      |
|          | OP2 Transceive     | r Failure Alarm     |             | Disab           | ole            | $\sim$ |      |
|          | OP3 Transceive     | r Failure Alarm     |             | Disab           | ole            | $\sim$ |      |
|          | OP4 Transceive     | r Failure Alarm     |             | Disab           | ole            | $\sim$ |      |
|          | OP5 Transceive     | r Failure Alarm     |             | Disab           | ole            | $\sim$ |      |
|          | OP6 Transceive     | r Failure Alarm     |             | Disat           | ole            | $\sim$ |      |
|          | OP-AU1 Transc      | eiver Failure Alarm | 1           | Disab           | ole            | $\sim$ |      |
|          | OP-AU2 Transc      | eiver Failure Alarm | 1           | Disab           | ole            | ~      |      |
|          | External Alarm     | 1                   |             | Disab           | ole            | ~      |      |
|          | External Alarm     | 2                   |             | Disab           | ole            | ~      |      |
|          | External Alarm     | 3                   |             | Disab           | ole            | ~      |      |
|          | External Alarm     | 4                   |             | Disab           | ole            | ~      |      |

#### Figure 8-11 Alarm Parameters Setup

#### 8.6.1. Alarm level

| Disable  | N  |
|----------|----|
| Warning  | 12 |
| Minor    |    |
| Major    |    |
| Critical |    |

Figure 8-12 Alarm Level

The alarm level is distinguished to four levels— Warning, Minor, Major, Critical corresponding to the alarm level on NMS. The level of specific alarm is independently chosen by user.

#### 8.6.2. External Alarms

External Alarms is used for an AU to monitor another system, device or equipment with direct link to Alarm I/O port. See Figure 8-12 for details of external alarm level.

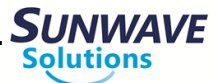

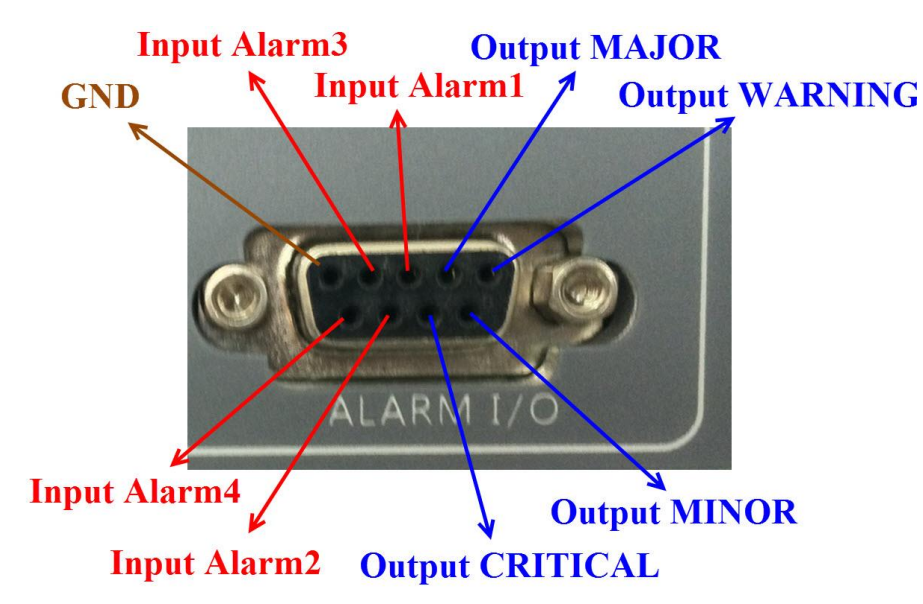

Figure 8-13 External Alarm Level

# 8.7.OMT User Parameters

Table 8-1 shows the icons in the up right of the WebOMT used for parameters of configuration.

| lcon | Description                                                                                  |
|------|----------------------------------------------------------------------------------------------|
| ا م  | Show/hide parameter ID numbers and checkbox for saving configuration. Every parameter can be |
| 1    | distinguished by its unique ID number in the WebOMT.                                         |
|      | Save configuration. Note: this button is only enabled after checking the selected parameter. |
|      | Otherwise, it is greyed-out and is an invalid choice.                                        |
|      |                                                                                              |

## Table 8-1 WebOMT Configuration Icons

To save parameters, use the following procedure and refer to Figure 8-13 and Figure 8-14:

- 1. In the WebOMT, select the appropriate tab (for example, the LAN Connectivity tab).
- 2. Click the 🖆 button to show the parameter ID numbers and checkbox. See **#1** in Figure 8-13.
- 3. Check the parameter that you want to save. See the blue check mark in **#2** in Figure 8-13.
- 4. Click the 🖳 button to save the configuration. See **#3** in Figure 8-13.
- Click the Configuration button transferring to Configuration page. (See #4 in Figure 8-13.) In Figure 8-13, click Save Configuration to save configuration as Engineering\_Param file, Factory\_Param file or To Default Settings. After select file, use Download button to save the file to a local PC.
- To load a configuration, click Upload to upload configuration file, select the file and then click Load Configuration button to load the file to the WebOMT. See the red frames in Figure 8-14.

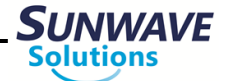

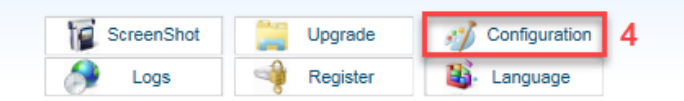

| All Sele  | ect Se | ttings Alarma     | s Maintenance Digital Module | Small-Signal Comb | ners          | < 😐 |
|-----------|--------|-------------------|------------------------------|-------------------|---------------|-----|
| DAS       | Торо   | Band Configuratio | on System Info Combiners LAN | Connectivity      |               | 2 3 |
| Genera    |        |                   |                              |                   |               |     |
|           | 0002   |                   | Vendor                       | sunwave           |               |     |
|           | 0004   |                   | Product Model                | 0                 |               |     |
|           | 0005   |                   | Serial Number                | 123               |               |     |
|           | 000a   | 1                 | Software Version             | 1.0               |               |     |
|           | 0021   |                   | FPGA Version                 | 01                |               |     |
|           | 0101   | <b>~</b>          | Device ID                    | 0000000           | hexadecimal   |     |
|           | 0102   | <b>~</b>          | Device Sub ID                | 0                 | decimalism    |     |
|           | 0023   | ~                 | Device Location              |                   | 20 characters |     |
|           | 0024   | <b>~</b>          | Site ID                      |                   | 40 characters |     |
| IP Settin | ngs    |                   |                              |                   |               |     |
|           | 01c8   |                   | Protocol                     | UDP               | ✓             |     |
|           | 0130   |                   | NMS IP Addr                  | 10.7.3.101        |               |     |
|           | 0131   |                   | NMS Port                     | 80                |               |     |
|           | 01c0   |                   | Trap IP Addr                 | 10.7.6.178        |               |     |
|           | 01c1   |                   | Trap Port                    | 162               |               |     |
|           | 0151   |                   | Device IP Addr               | 10.7.3.200        |               |     |
|           | 0152   |                   | Subnet Mask                  | 255.0.0.0         |               |     |

# Figure 8-14 Configuring User Parameters

| Go Back                                      |          |           |                |                   |             |        |
|----------------------------------------------|----------|-----------|----------------|-------------------|-------------|--------|
|                                              | DAS<br>0 | AU        |                |                   |             |        |
| File Name                                    |          | File Size | Date           |                   |             | Ŭ      |
| 0_Factory_param_3E33_2000-1-1_204204.zip     | 直土       | 233 B     | 2000-1-1 20:42 | ✓                 |             |        |
| 0_Engineering_param_F035_2000-1-1_204053.zip |          | 202 B     | 2000-1-1 20:40 |                   |             |        |
|                                              |          |           |                |                   |             |        |
|                                              |          |           |                |                   |             |        |
|                                              |          |           |                |                   |             |        |
|                                              |          |           |                |                   |             |        |
|                                              |          |           |                |                   |             |        |
|                                              |          |           |                |                   |             |        |
|                                              |          |           |                |                   |             |        |
|                                              |          |           |                |                   |             |        |
|                                              |          |           |                |                   |             |        |
|                                              |          |           |                |                   |             |        |
| UpLand 1                                     | Delete   | Download  | Load Check     | Save Configuation | Load Config | uation |
|                                              |          |           |                |                   |             |        |

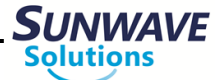

# 9. Software Upgrade

The Master AU consolidates the management of software upgrades for the entire system and saves the last software package information for AU, EU-E and NPRU shown as Figure 9-1. Slave devices will compare the local software with latest information saved in Master AU by checking CRC at run time. If the CRC is different, slave devices will be synchronized via current software package from Master AU. Therefore, when a slave device is replaced, its software will be upgraded automatically without any additional operation.

*Note:* If it is the Master AU to be replaced in a system, check software version of the new Master AU before connecting it to the system. If the software version is not the latest version, upload the latest software packages to the new Master AU.

| All | All Select Settings Alarms Maintenance Digital Module Small-Signal Combiners |                                  |                            |  |  |  |  |  |
|-----|------------------------------------------------------------------------------|----------------------------------|----------------------------|--|--|--|--|--|
| D   | igita                                                                        | al Info Engineering Factory Comm | nand                       |  |  |  |  |  |
| Eng | gine                                                                         | ering Info                       |                            |  |  |  |  |  |
|     |                                                                              | Data Update Time                 | 2000-01-01 22:03:13        |  |  |  |  |  |
|     |                                                                              | ARM CRC Check                    | 9D0A                       |  |  |  |  |  |
|     |                                                                              | FPGA CRC Check                   | 3F4B                       |  |  |  |  |  |
|     |                                                                              | Current AU Software Filename     | iDAS_AU_A205_V1.0.2_C675_2 |  |  |  |  |  |
|     |                                                                              | AU CRC Check                     | C675                       |  |  |  |  |  |
|     |                                                                              | Current EU Software Filename     | iDAS_EU_E205_V1.0.2_FF0B_2 |  |  |  |  |  |
|     |                                                                              | EU CRC Check                     | FF0B                       |  |  |  |  |  |
|     |                                                                              | Current NRU Software Filename    | iDAS_NRU_R205_V1.0.2_68B5_ |  |  |  |  |  |
|     |                                                                              | NRU ARM CRC Check                | 4192                       |  |  |  |  |  |
|     | ]                                                                            | NRU FPGA CRC Check               | D6F2                       |  |  |  |  |  |

Figure 9-1 Checking Software Package Version

# 9.1. Local Upgrade

The CrossFire system supports local upgrade. There is two steps for the system software local upgrade. First, upload the software package to Master AU. Second, slave devices will be synchronized automatically if the CRC is different

As an example, to do an NPRU or EU-E local upgrade:

1. Log into the WebOMT on the Master AU. Click the **Upgrade** button on the main page to navigate to the software upgrade page. See Figure 9-2.

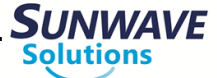

| S Logs | Register | 👪 Language           |
|--------|----------|----------------------|
| (      | S Logs   | Sector Logs Register |

Figure 9-2 Software Upgrade 1

2. On the software upgrade page, as shown in Figure 9-3, click the **Upload** button to upload the NPRU or EU-E software package file.

| UpLond* | Refresh | Delete | Download | Upgrade | Check Version | Forced Updates |
|---------|---------|--------|----------|---------|---------------|----------------|

## Figure 9-3 Software Upgrade 2

3. After the software is uploaded successfully, select the file that was just uploaded and click the **Upgrade** button to complete the software upgrade, as shown in Figure 9-4 for an NPRU upgrade.

| File Name                 |                 |        | File Size  | Date            |               | Ú              |
|---------------------------|-----------------|--------|------------|-----------------|---------------|----------------|
| iDAS_NRU_R205_V1.0.2_68B: | 5_20170227.zip  | .      | ↓, 2092 KB | 2000-1-12 02:54 | V             |                |
| DAS_EU_E205_V1.0.2_FF0B_  | 20170227.zip    |        | 6825 KB    | 2000-1-12 02:54 |               |                |
| DAS_AU_A205_V1.0.2_C675_  | _20170227.zip   |        | 4618 KB    | 2000-1-12 02:54 |               |                |
| iDAS_NRU_R205_V1.0_B947_  | 20170204.zip    |        | 81 KB      | 2000-1-1 22:58  |               |                |
| DAS_NRU_R205_V1.0.1_90B   | D_20170227T.zip |        | 2091 KB    | 2000-1-1 01:03  |               |                |
| DAS_AU_A205_V1.0_C002_2   | 0170221.zip     |        | 4622 KB    | 2000-1-1 00:51  |               |                |
|                           |                 |        |            |                 |               |                |
|                           |                 |        |            |                 |               |                |
|                           |                 |        |            |                 |               |                |
|                           |                 |        |            |                 |               |                |
|                           |                 |        |            |                 |               |                |
|                           |                 |        |            |                 |               |                |
| UpLond 1                  | Refresh         | Delete | Download   | Upgrade         | Check Version | Forced Updates |

## Figure 9-4 Software Upgrade 3

4. After the upgrade has been completed and devices reset, confirm that the software version is correct as shown in Figure 9-1.

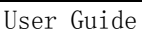

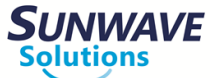

# 9.2. Remote Upgrade

The Crossfire system also supports remote upgrade via FTP server. As shown in Figure 9-5, set up **Server IP addr(FTP)**, **Server Port(FTP)**, **FTP Username**, **FTP Password**, **Upgrade Filepath** and **Upgrade Filename**. Then, select **Start Upgrade** in **FTP File Transfer Control** dropdown. To complete the upgrade, click the **Set** button in pop-up window to download the software from the FTP server.

*Note:* When using this method, ensure that the FTP server is running and upgrade package is saved in the specified directory.

| All Sele  | ct Settings Alar          | ms Maintenand    | e Digital I   | Module    | mall-Signal | Combiners |  |
|-----------|---------------------------|------------------|---------------|-----------|-------------|-----------|--|
| DAS 1     | Fopo Band Configurat      | tion System Info | Combiners     | LAN Conne | ectivity    |           |  |
| General   |                           |                  |               |           |             |           |  |
| IP Settin | igs                       |                  |               |           |             |           |  |
| FTP Set   | ttings                    |                  |               |           |             |           |  |
|           | Server IP Addr (FTP)      | 10.              | 7.0.21        |           |             |           |  |
|           | Server Port (FTP)         | 100              | D             |           |             |           |  |
|           | FTP Username              | us               | username      |           |             |           |  |
|           | FTP Password              | pa               | ssword        |           |             |           |  |
|           | Upgrade Filepath          | /hc              | me/iDA S/ftp/ |           |             |           |  |
|           | Upgrade Filename          | file             | .zip          |           |             |           |  |
|           | FTP File Transfer Control | ol St            | art Upgrade   | ~         | ]           |           |  |

Figure 9-5 Setup Remote Upgrade via FTP

If CrossFire is connected to an NMS, the operations above can be set through the NMS to implement a remote software upgrade, as shown in Figure 9-6.

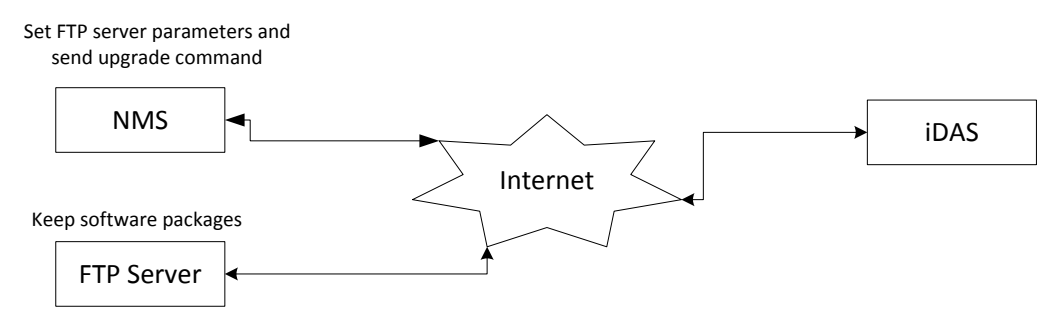

Figure 9-6 Remote Upgrade using an NMS

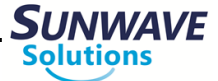

Sunwave Communications Co., Ltd. Sunwave Building 581 Huoju Avenue, Binjiang District, Hangzhou, P.R.China Zip: 310053

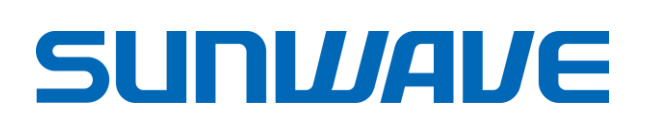

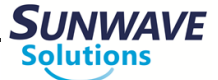